# **Setup Guide**

# **Matrix Switchers**

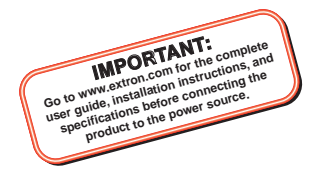

# **XTP CrossPoint Series**

**Configurable Digital Video Matrix Switchers** 

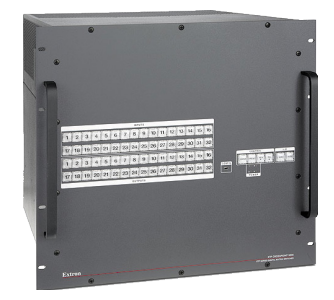

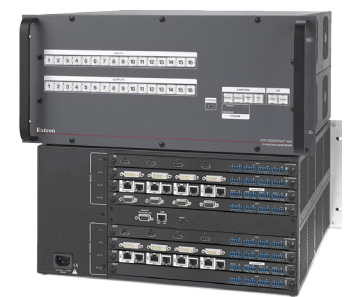

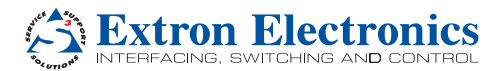

68-1736-50 Rev. E 12 16

## Safety Instructions

#### Safety Instructions • English

WARNING: This symbol, A, when used on the product, is intended to alert the user of the presence of uninsulated dangerous voltage within the product's enclosure that may present a risk of electric shock.

ATTENTION: This symbol, △, when used on the product, is intended to alert the user of important operating and maintenance (servicing) instructions in the literature provided with the equipment.

For information on safety guidelines, regulatory compliances, EMI/EMF compatibility, accessibility, and related topics, see the Extron Safety and Regulatory Compliance Guide, part number 68-290-01, on the Extron website, www.extron.com.

#### Sicherheitsanweisungen • Deutsch

WARNUNG: Dieses Symbol ▲ auf dem Produkt soll den Benutzer darauf aufmerksam machen, dass im Inneren des Gehäuses dieses Produktes gefährliche Spannungen herrschen, die nicht isoliert sind und die einen elektrischen Schlag verursachen können.

VORSICHT: Dieses Symbol △ auf dem Produkt soll dem Benutzer in der im Lieferumfang enthaltenen Dokumentation besonders wichtige Hinweise zur Bedienung und Wartung (Instandhaltung) geben.

Weitere Informationen über die Sicherheitsrichtlinien, Produkthandhabung, EMI/EMF-Kompatibilität, Zugänglichkeit und verwandte Themen finden Sie in den Extron-Richtlinien für Sicherheit und Handhabung (Artikelnummer 68-290-01) auf der Extron-Website, www.extron.com.

#### Instrucciones de seguridad • Español

ADVERTENCIA: Este símbolo, A, cuando se utiliza en el producto, avisa al usuario de la presencia de voltaje peligroso sin aislar dentro del producto, lo que puede representar un riesgo de descarga eléctrica.

ATENCIÓN: Este símbolo, Δ, cuando se utiliza en el producto, avisa al usuario de la presencia de importantes instrucciones de uso y mantenimiento recogidas en la documentación proporcionada con el equipo.

Para obtener información sobre directrices de seguridad, cumplimiento de normativas, compatibilidad electromagnética, accesibilidad y temas relacionados, consulte la Guía de cumplimiento de normativas y seguridad de Extron, referencia 68-290-01, en el sitio Web de Extron, www.extron.com.

#### Instructions de sécurité • Français

AVERTISSEMENT: Ce pictogramme, ▲, lorsqu'il est utilisé sur le produit, signale à l'utilisateur la présence à l'intérieur du boîtier du produit d'une tension électrique dangereuse susceptible de provoquer un choc électrique.

**ATTENTION:** Ce pictogramme,  $\Delta$ , lorsqu'il est utilisé sur le produit, signale à l'utilisateur des instructions d'utilisation ou de maintenance importantes qui se trouvent dans la documentation fournie avec le matériel.

Pour en savoir plus sur les règles de sécurité, la conformité à la réglementation, la compatibilité EMI/EMF, l'accessibilité, et autres sujets connexes, lisez les informations de sécurité et de conformité Extron, réf. 68-290-01, sur le site Extron, www.extron.com.

#### Istruzioni di sicurezza • Italiano

AVVISO: Questo simbolo, ▲,quando viene utilizzato il prodotto, serve ad avvisare l'utente della presenza di tensioni pericolose non isolate all'interno del prodotto, che può presentare un rischio di scosse elettriche.

ATTENTZIONE: Questo simbolo, △, quando viene utilizzato il prodotto, serve ad avvisare l'utente di importanti istruzioni di uso e manutenzione (assistenza) nella letteratura fornita con l'apparecchiatura.

Per informazioni sulle linee guida di sicurezza, adempimenti normativi, compatibilità EMI/EMF, accessibilità e argomenti correlati, vedere la sicurezza di Extron e Regulatory Compliance Guide, parte numero 68-290-01, sul sito Web Extron, www.extron.com.

#### Instrukcje bezpieczeństwa • Polska

OSTRZEŻENIE: Ten symbol, A, gdy używany na produkt, ma na celu poinformować użytkownika o obecności izołowanego i niebezpiecznego napięcia wewnątrz obudowy produktu, który może stanowić zagróżenie porażenia prądem elektrycznym.

UWAGI: Ten symbol, A, gdy używany na produkt, jest przeznaczony do ostrzegania użytkownika ważne operacyjne oraz instrukcje konserwacji (obsługi) w literaturze, wyposażone w sprzęt.

Informacji na temat wytycznych w sprawie bezpieczeństwa, regulacji wzajemnej zgodności, zgodność EM/EMF, dostępności i Tematy pokrewne, zobacz Extron bezpieczeństwa i regulacyjnego zgodności przewodnik, część numer 68-290-01, na stronie internetowej Extron, www.extron.com.

#### Инструкция по технике безопасности • Русский

ПРЕДУПРЕЖДЕНИЕ: Данный символ, А, если указан на продукте, предупреждает пользователя о наличии неизолированного опасного напряжения внутри корпуса продукта, которое может привести к поражению электрическим током.

ВНИМАНИЕ: Данный символ, ∆, если указан на продукте, предупреждает пользователя о наличии важных инструкций по эксплуатации и обслуживанию в руководстве, прилагаемом к данному оборудованию.

Для получения информации о правилах техники безопасности, соблюдении нормативных требований, электромагнитной совместимости (ЭМП/ЭДС), возможности доступа и других вопросах см. руководство по безопасности и соблюдению нормативных требований Extron на сайте Extron: www.extron.com, номер по каталогу - 68-290-01.

#### 安全说明 • 简体中文

警告: ▲产品上的这个标志意在警告用户该产品机壳内有暴露的危险 电压,有触电危险。

**注意**: △产品上的这个标志意在提示用户设备随附的用户手册中有 重要的操作和维护(维修)说明。

关于我们产品的安全指南、遵循的规范、EMI/EMF的兼容性、无障碍 使用的特性等相关内容,敬请访问 Extron 网站 www.extron.com,参见 Extron 安全规范指南,产品编号 68-290-01。

#### 安全記事 • 繁體中文

警告: ▲若產品上使用此符號,是為了提醒使用者,產品機殼內存在著 可能會導致觸電之風險的未絕緣危險電壓。

注意 △ 若產品上使用此符號,是為了提醒使用者,設備隨附的用戶手冊 中有重要的操作和維護(維修)明。

有關安全性指導方針、法規遵守、EMI/EMF 相容性、存取範圍和相關 主題的詳細資訊,請瀏覽 Extron 網站: www.extron.com,然後參閱 《Extron 安全性與法規遵守手冊》,準則編號 68-290-01。

#### 安全上のご注意・日本語

警告: この記号 ▲ が製品上に表示されている場合は、筐体内に 絶縁されていない高電圧が流れ、感電の危険があることを 示しています。

注意: この記号 △ が製品上に表示されている場合は、本機の 取扱説明書に記載されている重要な操作と保守(整備)の指示に ついてユーザーの注意を喚起するものです。

安全上のご注意、法規敏守、EMI/EMF適合性、その他の関連項目に ついては、エクストロンのウェブサイトwww.extron.comより「Extron Safety and Regulatory Compliance Guide」(P/N 68-290-01) をご覧 ください。

#### 안전 지침 • 한국어

경고: 이 기호 ▲, 가 제품에 사용될 경우, 제품의 인클로저 내에 있는 접지되지 않은 위험한 전류로 인해 사용자가 감전될 위험이 있음을 경고합니다.

주의: 이 기호 △, 가 제품에 사용될 경우, 장비와 함께 제공된 책자에 나와 있는 주요 운영 및 유지보수(정비) 지침을 경고합니다.

안전 가이드라인, 규제 준수, EMI/EMF 호환성, 접근성, 그리고 관련 항목에 대한 자세한 내용은 Extron 웹 사이트(www.extron.com)의 Extron 안전 및 규제 준수 안내서, 68-290-01 조항을 참조하십시오.

#### Copyright

© 2016 Extron Electronics. All rights reserved.

#### Trademarks

All trademarks mentioned in this guide are the properties of their respective owners. The following registered trademarks (<sup>®</sup>), registered service marks (<sup>>M</sup>), and trademarks (<sup>TM</sup>) are the property of RGB Systems, Inc. or Extron Electronics (see the current list of trademarks on the **Terms of Use** page at **www.extron.com**):

#### **Registered Trademarks**<sup>(®)</sup>

Extron, AVTrac, Cable Cubby, ControlScript, CrossPoint, DTP, eBUS, EDID Manager, EDID Minder, Flat Field, FlexOS, Global Configurator, Global Scripter, GlobalViewer, Hideaway, Inline, IP Intercom, IP Link, Key Minder, LinkLicense, Locklt, MediaLink, MediaPort, NetPA, PlenumVault, PoleVault, PowerCage, PURE3, Quantum, SoundField, SpeedMount, SpeedSwitch, System *INTEGRATOR*, TeamWork, TouchLink, V-Lock, VersaTools, VN-Matrix, VoiceLift, WallVault, WindoWall, XTP, and XTP Systems

Registered Service Mark<sup>(SM)</sup>: S3 Service Support Solutions

#### Trademarks (TM)

AAP, AFL (Accu-Rate Frame Lock), ADSP (Advanced Digital Sync Processing), Auto-Image, CableCover, CDRS (Class D Ripple Suppression), DDSP (Digital Display Sync Processing), DMI (Dynamic Motion Interpolation), Driver Configurator, DSP Configurator, DSVP (Digital Sync Validation Processing), eLink, Entwine, EQIP, FastBite, FOX, FOXBOX, IP Intercom HelpDesk, MAAP, MicroDigital, Opti-Torque, ProDSP, QS-FPC (QuickSwitch Front Panel Controller), Room Agent, Scope-Trigger, ShareLink, SIS, Simple Instruction Set, Skew-Free, SpeedNav, Triple-Action Switching, True4K, Vector™ 4K, WebShare, XTRA, ZipCaddy, and ZipClip

## **FCC Class A Notice**

This equipment has been tested and found to comply with the limits for a Class A digital device, pursuant to part 15 of the FCC rules. The Class A limits provide reasonable protection against harmful interference when the equipment is operated in a commercial environment. This equipment generates, uses, and can radiate radio frequency energy and, if not installed and used in accordance with the instruction manual, may cause harmful interference to radio communications. Operation of this equipment in a residential area is likely to cause interference. This interference must be corrected at the expense of the user.

**ATTENTION:** The Twisted Pair Extension technology works with unshielded twisted pair (UTP) or shielded twisted pair (STP) cables; but to ensure FCC Class A and CE compliance, STP cables and STP Connectors are required.

For more information on safety guidelines, regulatory compliances, EMI/EMF compatibility, accessibility, and related topics, see the "Extron Safety and Regulatory Compliance Guide" on the Extron website.

# **Battery Notice**

This product contains a battery. **Do not open the unit to replace the battery.** If the battery needs replacing, return the entire unit to Extron (for the correct address, see the Extron Warranty section on the last page of this guide).

- **CAUTION:** Risk of explosion. Do not replace the battery with an incorrect type. Dispose of used batteries according to the instructions.
- **ATTENTION :** Risque d'explosion. Ne pas remplacer la pile par le mauvais type de pile. Débarrassez-vous des piles usagées selon le mode d'emploi.

## **Class 1 Laser Product**

Any service to this product must be carried out by Extron Electronics and its qualified service personnel.

**CAUTION:** Using controls, making adjustments, or performing procedures in a manner other than what is specified herein may result in hazardous radiation exposure.

**NOTE:** For more information on safety guidelines, regulatory compliances, EMI/EMF compatibility, accessibility, and related topics, see the "Extron Safety and Regulatory Compliance Guide" on the Extron website.

## Produit laser de classe 1

Si ce produit a besoin d'un quelconque entretient, celui-ci doit être fait par Extron Electronics et son personnel qualifié.

**ATTENTION :** L'utilisation de commandes, la réalisation de réglages, ou l'exécution de procédures de manière contraire aux dispositions établies dans le présent document, présente un risque d'exposition dangereuse aux radiations.

**Remarque :** Pour plus d'informations sur les directives de sécurité, les conformités de régulation, la compatibilité EMI/EMF, l'accessibilité, et les sujets en lien, consultez le « **Informations de sécurité et de conformité Extron** » sur le site internet d'Extron.

## **Conventions Used in this Guide**

## Notifications

### **ATTENTION:**

- Risk of property damage.
- Risque de dommages matériels.

**NOTE:** A note draws attention to important information.

## **Software Commands**

Commands are written in the fonts shown here:

```
^ARMerge Scene,,Op1 scene 1,1 ^B51 ^W^C
```

[Ø1] RØØØ4ØØ3ØØØØ4ØØØØ8ØØØØ6ØØ[Ø2] 35[17][Ø3]

Esc X1 \*X17 \* X20 \* X23 \* X21 CE

**NOTE:** For commands and examples of computer or device responses mentioned in this guide, the character "Ø" is used for the number zero and "O" is the capital letter "o."

Computer responses and directory paths that do not have variables are written in the font shown here:

Reply from 208.132.180.48: bytes=32 times=2ms TTL=32 C:\Program Files\Extron

Variables are written in slanted form as shown here:

ping xxx.xxx.xxx.xxx -t SOH R Data STX Command ETB ETX

Selectable items, such as menu names, menu options, buttons, tabs, and field names are written in the font shown here:

From the **File** menu, select **New**. Click the **OK** button.

## **Specifications Availability**

Product specifications are available on the Extron website, **www.extron.com**.

## **Extron Glossary of Terms**

A glossary of terms is available at http://www.extron.com/ technology/glossary.aspx

# Contents

|                                 | _ |
|---------------------------------|---|
| Introduction1                   |   |
| Guide Overview1                 |   |
| Product Description1            |   |
| Endpoint Configuration          | 5 |
| Swapping Board and              |   |
| Endpoints 3                     | 5 |
|                                 |   |
| Installation 4                  | • |
| Rear Panel4                     | ŀ |
| I/O Board Configuration         |   |
| Overview4                       | ŀ |
| Inputs and Outputs5             | , |
| Remote Control 11               |   |
| Reset 11                        |   |
| Power 11                        |   |
| Additional Connector            |   |
| Information 12                  | - |
| Front Panel17                   | , |
| Front Panel Operations 18       | 2 |
|                                 |   |
| Creating a He                   | ; |
| Saving or Recalling a Preset 19 | , |
| (Executive Medee) 10            | , |
| Selecting Lock Mode 2 or        | ' |
| Togaling Between Mode 2         |   |
| and Mode 0 20                   | ) |
| Selecting Lock Mode 2 or        |   |
| Togaling Between Mode 2         |   |
| and Mode 1 20                   | ) |
| Viewing and Adjusting the       |   |
| Audio Level                     |   |
| Viewing Ties (and Muting        |   |
| Outputs)                        | , |

| Remote Control 2                | 3  |
|---------------------------------|----|
| Selected SIS Commands 2         | 23 |
| Establishing a Network          |    |
| (Ethernet) Connection2          | 23 |
| Number of Connections 2         | 24 |
| Establishing a USB Port         |    |
| Connection 2                    | 4  |
| Host-to-Switcher                |    |
| Instructions2                   | 4  |
| Common SIS Command              |    |
| Symbols2                        | 24 |
| Arrangement of Command and      |    |
| Response Tables2                | 25 |
| SIS Command and Response        |    |
| Table for Matrix Switcher       |    |
| Commands2                       | 6  |
| SIS Command and response        |    |
| Table for Transmitter           | _  |
| Endpoints 3                     | 7  |
| SIS Command and Response        |    |
| Table for Receiver              | ~  |
| Enapoints                       | 9  |
| SIS Command and Response        |    |
| Transmitter Endnaint            | 0  |
| SIS Command and Bosponse        | ·2 |
| Table for ID Specific           |    |
| Commands                        | 5  |
| VTD System Configuration        | .5 |
| Program                         | 6  |
| 1 Togram                        | 0  |
| Configuration 4                 | 8  |
| Pomoving and Installing a Poard | 0  |
| nemoving and installing a board |    |

or Blank Panel...... 48

xiv XTP CrossPoint Series • Contents

# Introduction

This section gives an overview of the Extron XTP CrossPoint Series configurable matrix switchers. Topics in this section include the following:

- Guide Overview
- Product Description

# **Guide Overview**

**NOTE:** For more information on any subject in this guide, see the *XTP CrossPoint Series User Guide* at www.extron.com.

This setup guide helps you to easily and quickly set up and configure your XTP CrossPoint Series matrix switcher. Step-by-step instructions show you how to:

- Install the input and output boards (see Removing and Installing a Board or Blank Panel on page 48).
- Connect the hardware (see Inputs and Outputs on page 5).
- **Perform basic operations** (see **Front Panel Operations** on page 18).
- Use both the front panel controls (see Front Panel Operations on page 18) and selected Simple Instruction Set (SIS) commands (see Selected SIS Commands on page 23).
- Connect to the built-in HTML pages, which you can use to operate the matrix switcher (see XTP System Configuration Program on page 46).
- Reconfigure the matrix switcher by adding or removing boards (see Removing and Installing a Board or Blank Panel on page 48).

### **Product Description**

The XTP CrossPoint Series matrix switchers distribute and transcode signals in a variety of video and audio formats, identified by the input and output boards installed, defined in the table on the next page. The matrix switcher routes an input signal of a format supported by an installed input board to any combination of outputs with formats supported by installed output boards. The matrix switcher can route multiple input-to-output configurations simultaneously.

| Input and O                              | utput Boards                               |
|------------------------------------------|--------------------------------------------|
| Input Boards                             | Output Boards                              |
| XTP CP 4i (twisted pair [TP] inputs)     | XTP CP 4o (TP outputs)                     |
| XTP CP 4i 4K (TP inputs)                 | XTP CP 4o 4K (TP outputs)                  |
| XTP CP 4i Fiber 4K (fiber optic inputs)  | XTP CP 4o Fiber 4K (fiber optic outputs)   |
| XTP II CP 4i HD 4K PLUS (HDMI 4K inputs) | XTP II CP 40 HD 4K PLUS (HDMI 4K outputs)  |
| XTP CP 4i HDMI (HDMI inputs)             | XTP 40 HDMI (HDMI outputs)                 |
| XTP CP 4i DVI Pro (DVI Pro inputs)       | XTP CP 40 DVI Pro (DVI Pro outputs)        |
|                                          | XTP CP 40 SA (stereo analog audio outputs) |
| XTP CP 4i 3G-SDI (3G/HD-SDI/SDI inputs)  |                                            |
| XTP CP 4i VGA (universal analog inputs)  |                                            |

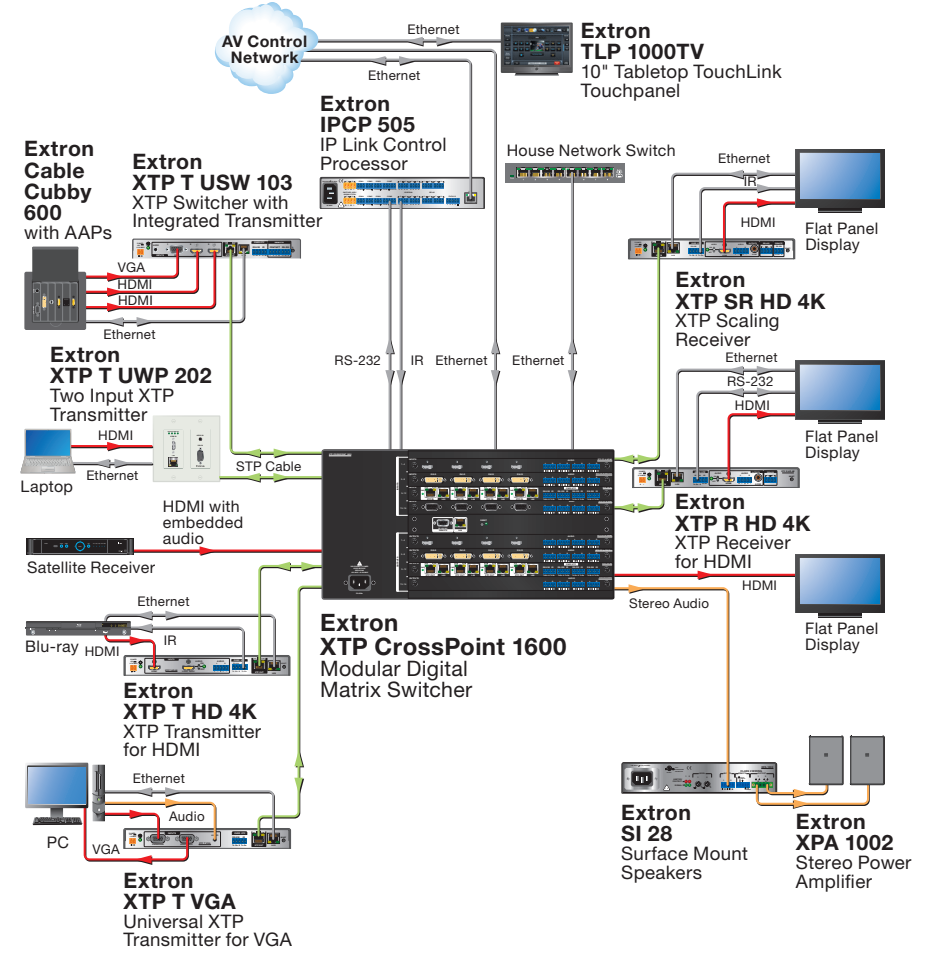

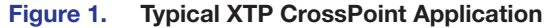

The XTP CrossPoint Series matrix switchers are assembled from user-installed and hot-swappable input and output boards. The Input and Output Boards table on the previous page identifies the types of input boards and output boards currently available, each of which can receive (input boards) or output (output boards) up to four signals (see **Inputs and Outputs** on page 5 for details).

The XTP CrossPoint 1600 can support up to four input boards and four output boards of any of the type listed in the Input and Output Boards table, for a total of 16 inputs and 16 outputs.

The XTP CrossPoint 3200 can support up to eight input boards and eight output boards of any of the type listed in the Input and Output Boards table, for a total of 32 inputs and 32 outputs.

The matrix switcher can be remotely controlled via an Ethernet LAN port, serial port, or USB port connection using either the Extron XTP System Configuration Software or SIS commands.

#### **Endpoint Configuration**

In an XTP system, the transmitters connected to the input boards and the receivers connected to the output boards are known as "endpoints."

When you configure an XTP system (consisting of an XTP CrossPoint Series matrix switcher and its connected endpoints), connect a computer to the matrix switcher and configure the endpoints from the matrix switcher.

Do not connect the computer directly to the endpoint for configuration when it is part of an XTP system.

#### Swapping Board and Endpoints

When you replace an input board, an output board, or an endpoint, the matrix switcher automatically applies settings to the new device. If the stored settings are incompatible with the newly installed device, the matrix switcher applies a default configuration.

# Installation

This section describes installation of the XTP CrossPoint matrix switchers, including connections and features. Topics that are covered include:

- Rear Panel
- Front Panel

# **Rear Panel**

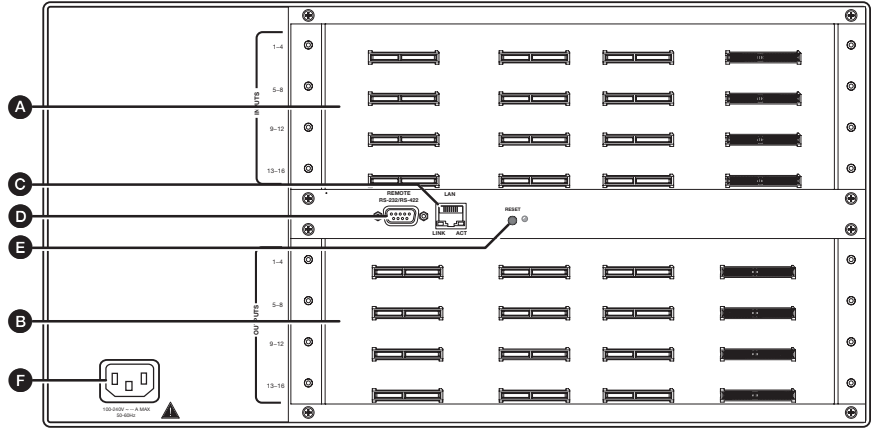

Figure 2. XTP CrossPoint 1600 Matrix Switcher Rear Panel

B Reset button (see page 11)

**(F)** Power connector (see page 11)

**G** Power connector (see page 11)

- A Input boards (see next page)
- **B** Output boards (see page 8)
- G LAN port (see page 11)
- **D** Remote port (see page 11)

## I/O Board Configuration Overview

See figure 2 and **figure 3** on the next page. Input boards are installed in one or two blocks or spaces and output boards are installed in separate spaces. Each board position is identified by the input or output numbers supported by the position (1-2, 5-8, and so on).

On the XTP CrossPoint 1600, boards are installed horizontally, input boards in the top space and output boards in the bottom space. Inputs or output positions are 1-4 on the top space and 13-16 on the bottom space.

On the XTP CrossPoint 3200, boards are installed vertically; input boards on the left and output boards on the right. Input or output positions are 1-4 in the left space and 29-32 in the right.

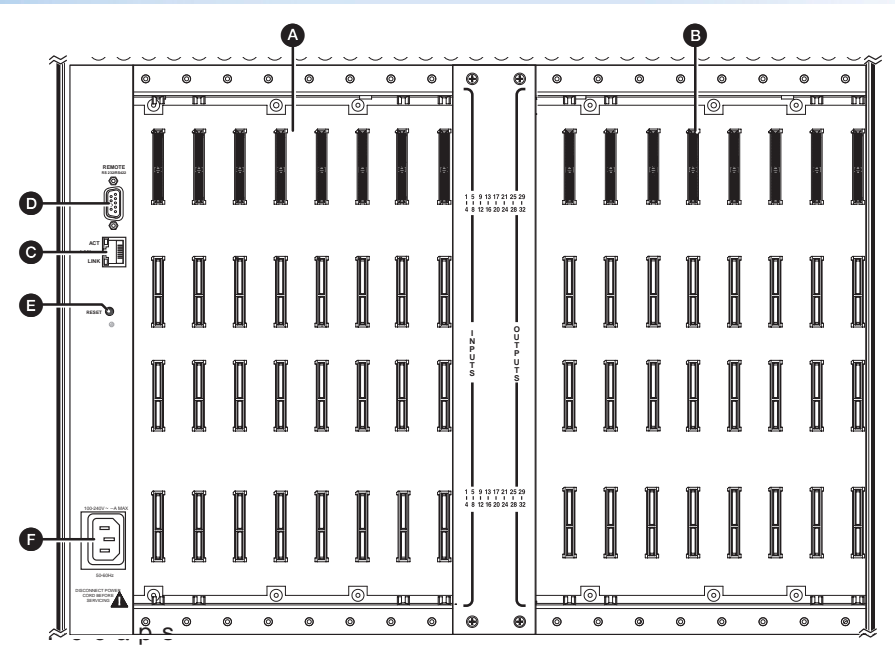

Figure 3. XTP CrossPoint 3200 Matrix Switcher Rear Panel

# **ATTENTION:**

- Unplug the product and other devices before proceeding.
- Débranchez le produit et les autres appareils avant de procéder.

# **Inputs and Outputs**

**NOTE:** See item (A) on **figure 2** on the previous page and figure 3 above.

A Input boards space — Install input boards.

XTP CP 4i and XTP CP 4i 4K (XTP input board)

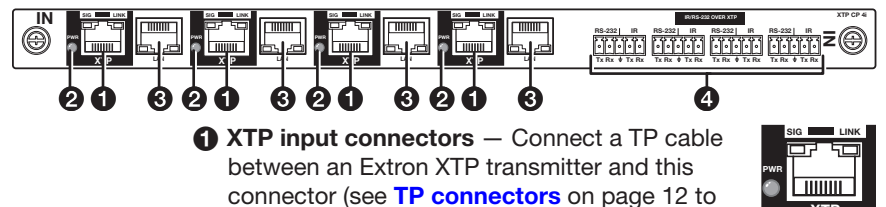

# ATTENTION:

wire the connectors).

- Do not connect these ports to a computer data or telecommunications network.
- Ne connectez pas ces ports à des données informatiques ou à un réseau de télécommunications.

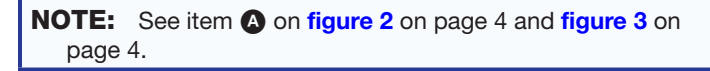

**2** XTP power indicators — Indicate the status of the power over XTP (PoX) provided to the endpoint as follows:

**Lit green** — The board is providing XTP power to the endpoint.

Lit amber — XTP power is available, but disabled.

**Blinking amber** – XTP power is not available, but enabled.

Lit red — A wiring fault exists.

**Unlit** — The endpoint cannot receive power over XTP.

- **B** LAN connectors As desired, connect a TP cable between a host device or control LAN and this connector for passive extension to the LAN (Ethernet) connector on the connected endpoint (see TP connectors on page 12 to wire the connector).
- A RS-232/IR Over XTP connectors If desired. connect serial RS-232 signals, modulated IR signals, or both to these 3.5 mm, 5-pole captive screw connectors for bidirectional RS-232 and IR communications on the associated inputs (see RS-232 and **IR connectors** on page 14 to wire the connectors).

#### XTP CP 4i Fiber 4K (fiber optic input board)

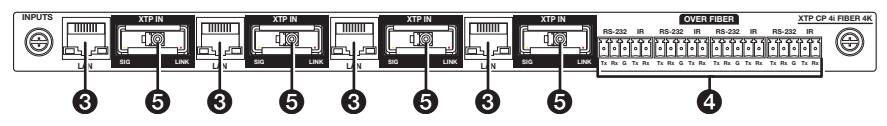

**5** XTP in connectors — Connect up to four fiber optic cable between these ports and the Tx port of a compatible Extron fiber optic transmitter. This board uses small form factor pluggable (SFP) modules with industry-standard LC fiber optics connectors to provide reliable physical connectivity and precise fiber core alignment.

between a host device or control LAN and this

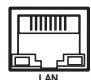

connector for passive extension to the LAN (Ethernet) connector on the connected endpoint (see **TP connectors** on page 12 to wire the connector).

**A RS-232/IR Over XTP connectors** – If desired, connect serial RS-232 signals, modulated IR signals, or both to these 3.5 mm, 5-pole

captive screw connectors for bidirectional RS-232 and IR communications on the associated inputs (see RS-232 and **IR connectors** on page 14 to wire the connectors).

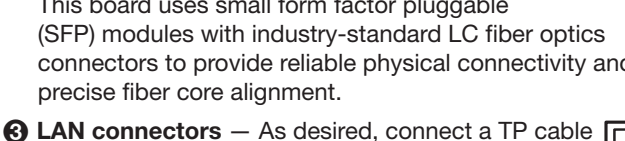

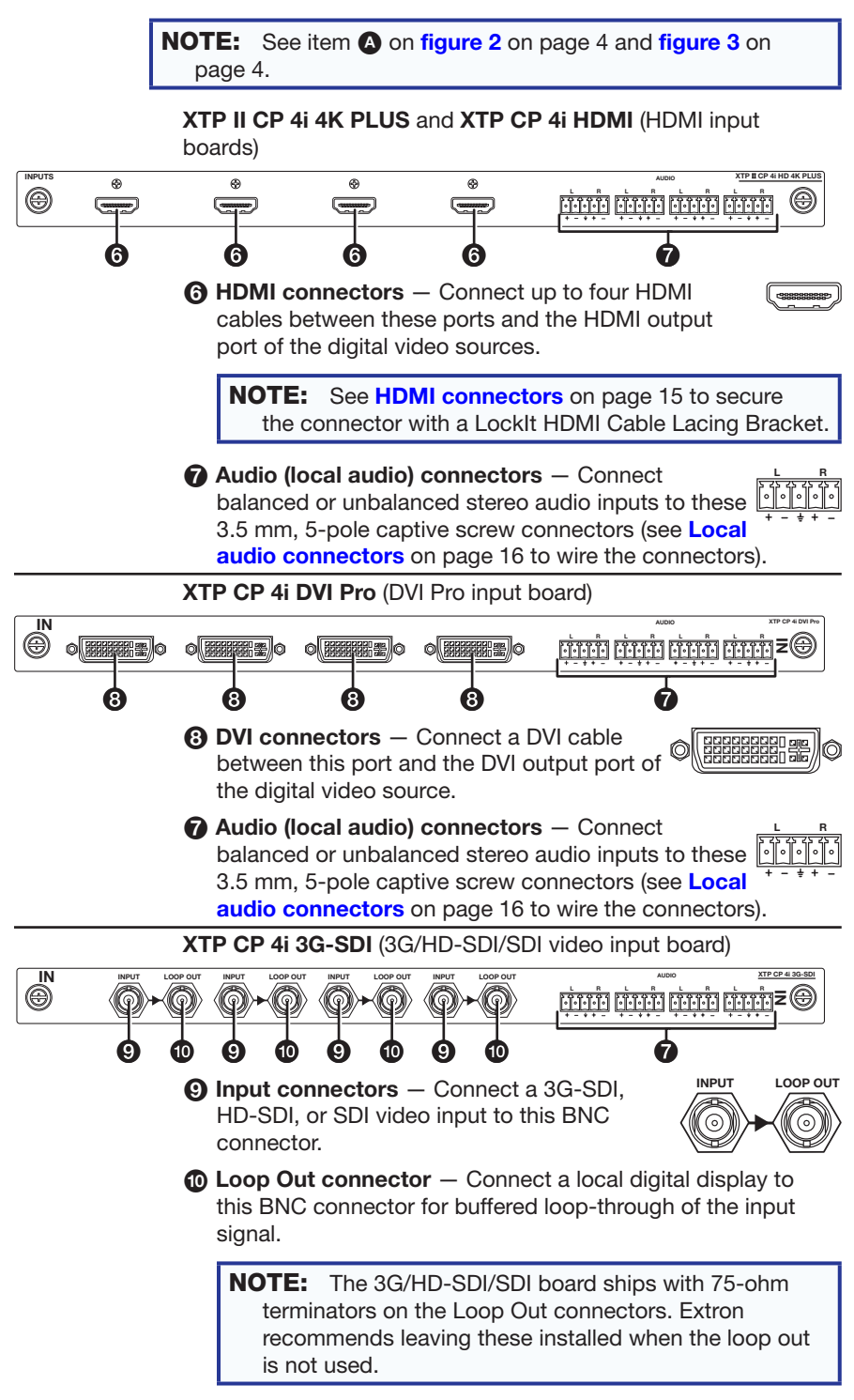

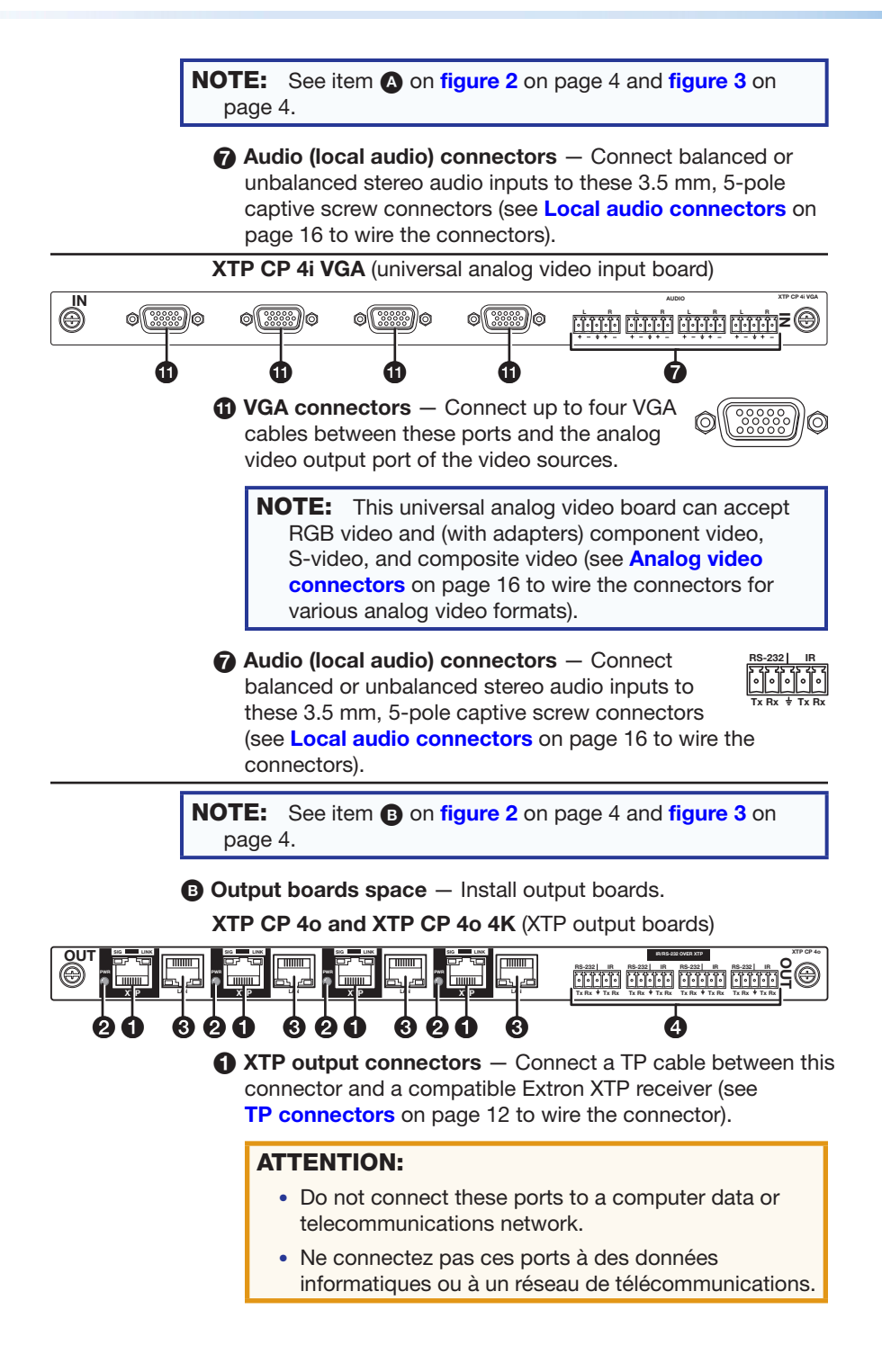

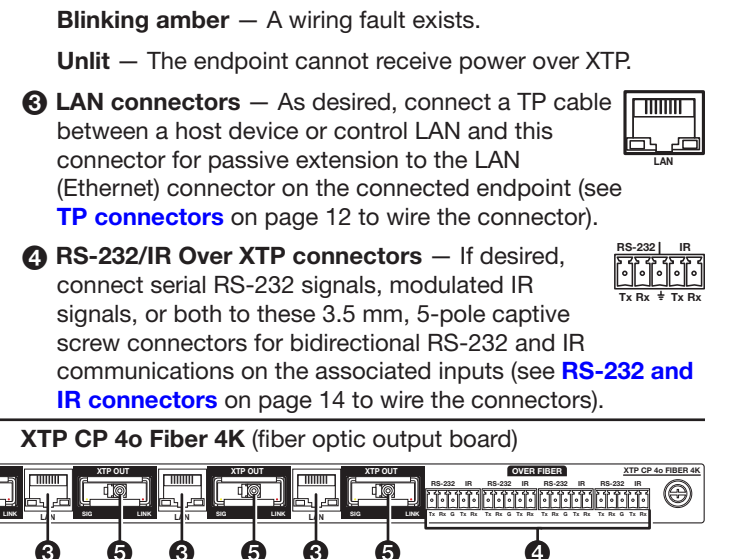

- **G** XTP Out connectors Connect up to four fiber optic cable between these ports and the Tx port of a compatible Extron fiber optic receiver.
- B LAN connectors As desired, connect a TP cable between a host device or control LAN and this connector for passive extension to the LAN (Ethernet) connector on the connected endpoint (see **TP connectors** on page 12 to wire the connector).
- A RS-232/IR Over XTP connectors If desired, connect serial RS-232 signals, modulated IR signals, or both to these 3.5 mm, 5-pole captive screw connectors for bidirectional RS-232 and IR

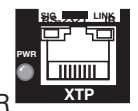

communications on the associated inputs (see RS-232 and **IR connectors** on page 14 to wire the connectors).

PoX provided to the endpoint as follows: **Lit green** — The board is providing XTP power to the endpoint. **Lit amber** — XTP power is available, but disabled.

page 4.

5

**NOTE:** See item **(B)** on figure 2 on page 4 and figure 3 on

XTP power indicators — Indicate the status of the

ß 6 ഒ 5 6

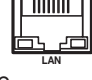

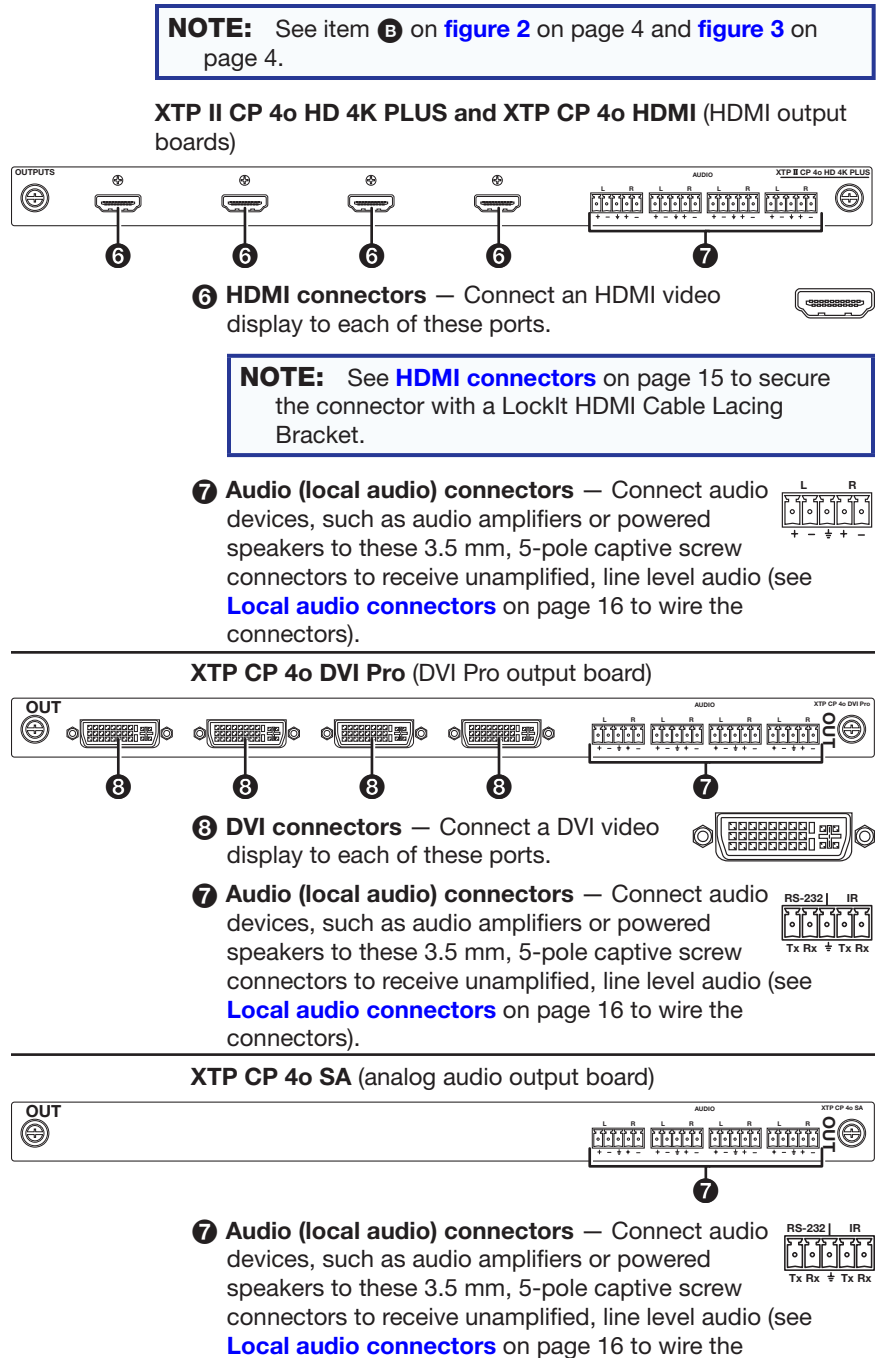

connectors).

## **Remote Control**

**NOTE:** See item **(c)** and item **(d)** on **figure 2** on page 4 and **figure 3** on page 4.

G LAN (Ethernet) port − If desired, connect a network WAN or LAN hub, a control system, or a computer to the Ethernet RJ-45 port (see TP connectors on the next page to wire the connector).

NOTE: The factory default IP address is 192.168.254.254.

Remote RS-232/RS-422 port — If desired, connect a control system or computer to the rear panel Remote RS-232/RS-422 port (see Remote port connector on page 17 to wire the connectors).

**NOTE:** The XTP System Configuration software **CANNOT** interface with the matrix switcher via the Remote RS-232/RS-422 port. A third-party control system or a computer issuing SIS commands can use this port.

## Reset

**NOTE:** See item (a) on figure 2 on page 4 and figure 3 on page 4.

Reset button — Initiates four levels of reset of the matrix switcher. For different reset levels, press and hold the recessed button wile the matrix switcher is running or while you power up the matrix switcher.

See the *XTP CrossPoint Series User Guide*, available at **www.extron.com**.

#### Power

**NOTE:** See item **(**) on **figure 2** on page 4 and **figure 3** on page 4.

- **Power connector** Plug the matrix switcher into a grounded AC source.
- G Attached AC power connector –

**North America** — Plug the power cord into a NEMA L6-20 220 VAC, 60 Hz power outlet (see the drawing at right).

**Other regions** — Install a 200-240 VAC power connector, standard for the matrix switcher installation site, and plug the power cord into a 200-240 VAC, 50-60 Hz power outlet.

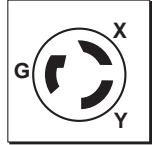

L6-20R

North America

X: Hot Y: Hot G: Ground

# **ATTENTION:**

- Extron recommends that this procedure be performed by a licensed electrician only. See the *XTP II CrossPoint Series User Guide*, available at www.extron.com, for installation instructions, warnings, and other important information.
- Extron recommande que cette tâche soit exécutée par un électricien agréé uniquement. Voir le *XTP II CrossPoint Series User Guide*, disponible sur www.extron.com pour obtenir des informations relatives aux instructions de montage, Aux avertissements, et à d'autres éléments importants.

## **Additional Connector Information**

#### **TP connectors**

All LAN ports, whether on XTP boards or the matrix switcher Ethernet port use Category (CAT) 5e, CAT 6a, or CAT 7 (CATx) unshielded twisted pair (UTP) or shielded twisted pair (STP) cables.

The XTP ports are compatible with Extron XTP DTP 24 SF/UTP cables as well as CATx shielded twisted pair (F/UTP, SF/UTP, and S/FTP) and unshielded twisted pair (U/UTP) cable.

The TP cables are terminated with RJ-45 connections and are limited to a length of 330 feet (100 m). The cables can be terminated as straight-through cable or a crossover cable and must be properly terminated for your application (see figure 4).

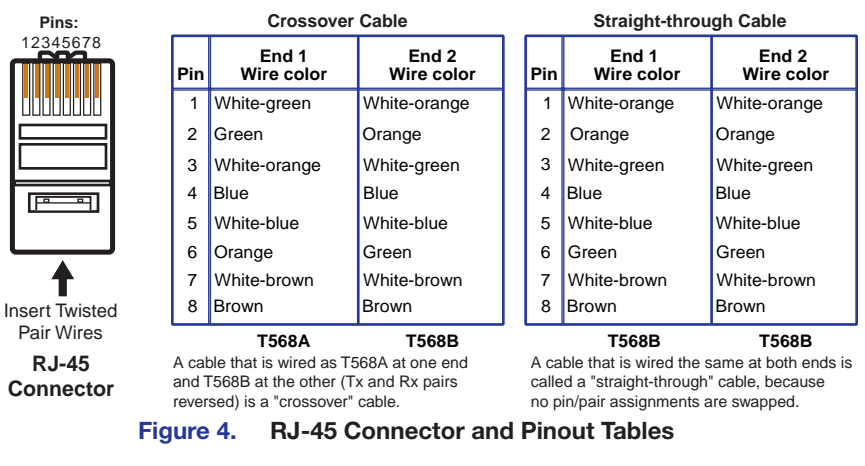

**NOTE:** Do not stretch or bend cables. Transmission errors can occur.

The matrix switcher LAN port and the LAN ports on the input and output boards support both 10 Mbps (10Base-T — Ethernet) and 100 Mbps (100Base-T — Fast Ethernet), half-duplex and full duplex Ethernet connections. Both Ethernet speeds require CAT 5e cable at minimum.

#### Matrix switcher and XTP board LAN cables

The LAN ports require CATx, crossover or patch cables.

#### **XTP board XTP cables**

#### **ATTENTION:**

- Do not connect these boards to a computer data or telecommunications network.
- Ne connectez pas ces cartes à des données informatiques ou à un réseau de télécommunications.
- Do not use Extron UTP23SF-4 Enhanced Skew-Free AV UTP cable or STP201 cable to link the XTP products.
- N'utilisez pas le câble AV Skew-Free UTP version améliorée UTP23SF d'Extron ou le câble STP201 pour relier les produits XTP avec les émetteurs.
- To ensure FCC Class A and CE compliance, STP cables and STP connectors are required.
- Afin de s'assurer de la compatibilité entre FCC Classe A et CE, les câbles STP et les connecteurs STP sont nécessaires.

Extron recommends using the following practices to achieve full transmission distances up to 330 feet (100 m) and reduce transmission errors.

Use the following Extron XTP DTP 24 SF/UTP cables and connectors for the best performance:

| XTP DTP 24/1000                             | Non-Plenum 1000' (305 m) spool                                         | 22-236-03          |
|---------------------------------------------|------------------------------------------------------------------------|--------------------|
| XTP DTP 24P/1000                            | Plenum 1000' (305 m) spool                                             | 22-235-03          |
| XTP DTP 24 Plug                             | Package of 10                                                          | 101-005-02         |
| If not using XTP DTP<br>24 AWG, solid condu | 24 cable, at a minimum, Extron re<br>actor, STP cable with a minimum 4 | commends<br>00 MHz |

Terminate cables with shielded connectors to the TIA/EIA T568B standard only (patch cables, see figure # on the previous page).

Limit the use of more than two pass-through points, which may include patch points, punch down connectors, couplers, and power injectors. If these pass-through points are required, use shielded couplers and punch down connectors. **NOTE:** When using cable in bundles or conduits, consider the following:

- Do not exceed 40% fill capacity in conduits.
- Do not comb the cable for the first 20 m, where cables are straightened, aligned, and secured in tight bundles.
- Loosely place cables and limit the use of tie wraps or hook and loop fasteners.
- Separate twisted pair cables from AC power cables.

#### **RS-232 and IR connectors**

Figure 5 shows how to wire the RS-232 and IR connector.

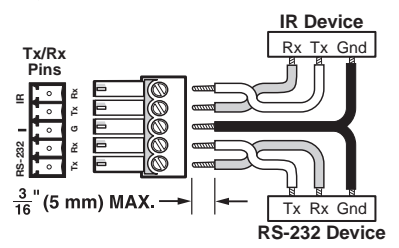

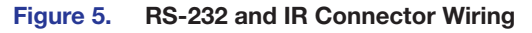

## NOTES:

- The length of exposed wires is important. The ideal length is 3/16 inch (5 mm).
  - If the stripped section of wire is longer than 3/16 inch, the exposed wires may touch, causing a short circuit.
  - If the stripped section of wire is shorter than 3/16 inch, wires can be easily pulled out even if tightly fastened by the captive screws.
- Do not tin the power supply leads before installing them in the connector. Tinned wires are not as secure in the connector and could be pulled out.

#### **HDMI connectors**

Use a Locklt Lacing Bracket to securely fasten each HDMI cable to the matrix switcher as follows:

- Plug the HDMI cable into the panel connection ().
- Loosen, but do not remove, the HDMI connection mounting screw from the panel enough to allow the LockIt to be placed over it (2).
- Place the LockIt Lacing Bracket on the screw and against the HDMI connector (③), then tighten the screw to secure the bracket.

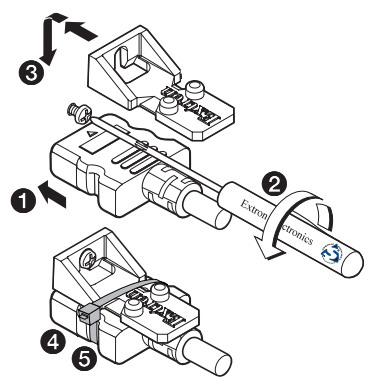

# ATTENTION:

- Do not overtighten the HDMI connector mounting screw. The shield it fastens to is very thin and can easily be stripped.
- Ne serrez pas trop la vis de montage du connecteur HDMI. Le blindage auquel elle est attachée est très fin et peut facilement être dénudé.
- Loosely place the included tie wrap around the HDMI connector and the LockIt Lacking Bracket (4).
- While holding the connector securely against the lacing bracket, use pliers or similar tool to tighten the tie wrap ((5)) then remove any excess length.

#### Local audio connectors

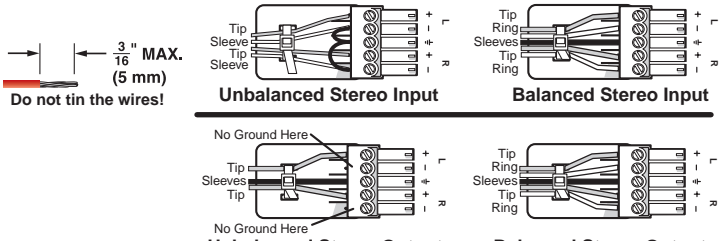

**Unbalanced Stereo Output** 

**Balanced Stereo Output** 

Figure 6. Audio Input and Output Connector Wiring

## **ATTENTION:**

- For unbalanced audio output, connect the sleeves to the ground contact. DO NOT connect the sleeves to the negative (-) contacts.
- Pour l'audio asymétrique, connectez les manchons au contact au sol. Ne PAS connecter les manchons aux contacts négatifs (–).

**NOTE:** The length of exposed wires is important (see the RS-232 connector **NOTES** on page 14 for more information).

#### **Analog video connectors**

The universal analog video boards can accept RGB video and (with adapters) component video, S-video, and composite video (see figure 8).

|          | Pin | Function       | Pin | Function       | Pin | Function       |
|----------|-----|----------------|-----|----------------|-----|----------------|
| 10 5 1 6 | 1   | Red video      | 6   | Red return     | 11  | Monitor ID bit |
|          | 2   | Green video    | 7   | Green return   | 12  | Monitor ID bit |
|          | 3   | Blue video     | 8   | Blue return    | 13  | H. sync        |
| 15 11    | 4   | Monitor ID bit | 9   | Not used       | 14  | V. sync        |
|          | 5   | H. svnc return | 10  | V. svnc return | 15  | Monitor ID bit |

Figure 7. Analog Video Connector Wiring

For component video, use the R-(R-Y) and R return pins (pins 1 and 6), G(Y) and G return pins (pins 2 and 7), and B(B-Y) and B return pins (pins 3 and 9).

**For S-video**, use the B, B return (C-chroma), G, and G return (Y-luma) pins.

For composite video, use the G pin and the associated return pin.

Input only sync signals, no video signals, on the sync pins, 13 and 14.

#### **Remote port connector**

|     | Pin | <b>RS-232</b> | Function | <b>RS-422</b> | Function     |
|-----|-----|---------------|----------|---------------|--------------|
|     | 1   | —             | Not used | —             | Not used     |
|     | 2   | Тx            | Transmit | Tx–           | Transmit (-) |
| 5 1 | 3   | Rx            | Receive  | Rx–           | Receive (-)  |
|     | 4   | —             | Not used | —             | Not used     |
|     | 5   | Gnd           | Ground   | Gnd           | Ground       |
| 9.6 | 6   | —             | Not used | —             | Not used     |
| 5 0 | 7   | —             | Not used | Rx+           | Receive (+)  |
|     | 8   | —             | Not used | Tx+           | Transmit (+) |
|     | 9   | —             | Not used | —             | Not used     |

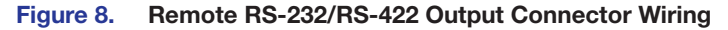

# **Front Panel**

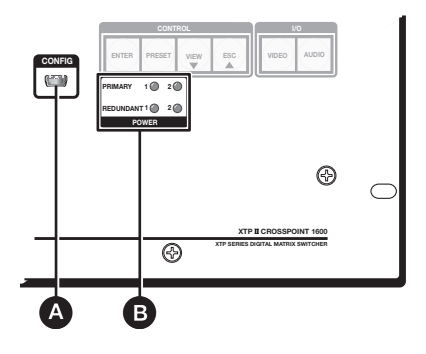

Figure 9. Front Panel Features

- Configuration port If desired, connect a control system or computer to the front panel configuration port, a USB mini-B port.
- B Primary and Redundant Power Supply LEDs -

# NOTES:

- The XTP CrossPoint 3200 has four power supplies installed and indicated.
- The XTP CrossPoint 1600 has two power supplies installed and indicated in its standard configuration (only two LEDs lit). It is available in a four-power-supply, redundant power upgrade configuration, in which it indicates all four supplies.

**Green** — Indicates that the associated power supply is operating within normal tolerances.

**Red** — Indicates that the associated power supply is operating outside the normal tolerances or has failed.

# Front Panel Operations

The section describes simple XTP CrossPoint matrix switcher operation from the front panel. Topics that are covered include:

- **Creating a Tie**
- Saving or Recalling a Preset •
- Setting the Front Panel Locks (executive Modes) •
- Viewing and Adjusting the Audio Level
- Viewing Ties (and Muting Outputs) •

# **Creating a Tie**

A "tie" is an input-to-output connection.

A "set of ties" is an input tied to two or more outputs. (An output can never be tied to more than one input.)

A "configuration" is one or more ties, one or more sets of ties, or is a combination.

- 1. Press and release the Esc button to clear any input button, output button, or control button indicators that may be lit.
- 2. Press and release the Video and Audio I/O buttons to select or deselect video, audio, or both as desired.

Green when selected VIDEO AUDIO Off when deselected

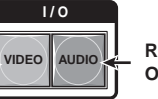

Red when selected Off when deselected

**NOTE:** Audio or video can be broken away (tied by itself) by selecting only the Video button or only the Audio button.

Press and release the desired input button.

The button lights to indicate the selection.

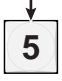

4. Press and release the desired output buttons.

Amber indicates video and audio tie. Green indicates video only tie. Red indicates audio only tie. Green indicates the need ENTER to confirm the change.

5. Press and release the Enter button. All button indicators turn off.

# Saving or Recalling a Preset

A "preset" is a configuration that has been stored.

 Save a preset — Press and hold the Preset button until it blinks.

| Save a preset   | PRESET 2 seconds                                                                               |                                                                                             |
|-----------------|------------------------------------------------------------------------------------------------|---------------------------------------------------------------------------------------------|
|                 | Press and hold.                                                                                | The Preset button blinks.                                                                   |
| Recal           | l <b>a preset</b> — Press ar                                                                   | nd release the <b>Preset</b> button                                                         |
| Recall a preset | PRESET                                                                                         | PRESET                                                                                      |
|                 | Press and release.                                                                             | The Preset button lights.                                                                   |
|                 | All input and output buttons<br>When a preset is <i>saved</i> , t<br>assigned preset locations | s with assigned presets light <b>red</b> .<br>he configuration data at<br>s is overwritten. |
| Í               |                                                                                                | INPUTS                                                                                      |
|                 | 1 2 3 4                                                                                        | 5 6 (15 16                                                                                  |

2. Press and release the desired input or output button.

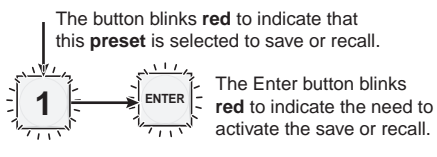

3. Press and release the Enter button.

# Setting the Front Panel Locks (Executive Modes)

The matrix switcher has three levels of front panel security lock that limit the operation of the matrix switcher from the front panel. The three levels are:

- Lock mode 0 The front panel is completely unlocked.
- Lock mode 1 All functions are locked from the front panel (except for setting Lock mode 2). Some functions can be viewed.
- Lock mode 2 Basic functions are unlocked. Advanced functions are locked and can be viewed only.

Basic functions consist of:

- Making ties
- Saving and recalling presets
- Setting input audio gain and attenuation
- Changing Lock modes

Advanced functions consist of:

- Setting audio output mutes
- Setting audio output volume
- Setting audio/RS-232 wire pair and front panel configuration

The matrix switcher is shipped from the factory in Lock mode 2

# Selecting Lock Mode 2 or Toggling Between Mode 2 and Mode 0

## NOTES:

- If the matrix switcher is in Lock mode 0 or mode 1, this procedure selects mode 2. The **Preset**, **View**, and **Esc** buttons blink twice.
- If the matrix switcher is in Lock mode 2, this procedure selects mode 0 (unlocks the matrix switcher). The View and Esc buttons blink twice.

Toggle the lock on or off by pressing and holding the **Preset**, **View**, and **Esc** buttons simultaneously until the buttons blink (approximately 2 seconds).

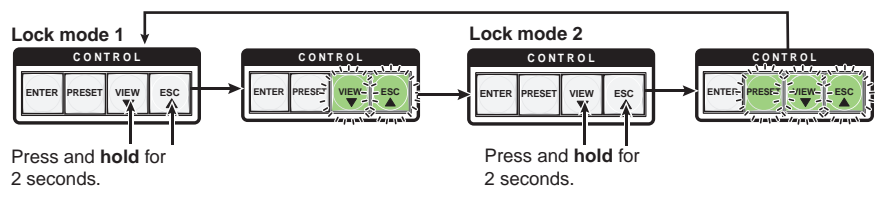

# Selecting Lock Mode 2 or Toggling Between Mode 2 and Mode 1

## NOTES:

- If the matrix switcher is in Lock mode 0 or mode 1, this procedure selects mode 2. The **Preset**, **View**, and **Esc** buttons blink twice.
- If the matrix switcher is in Lock mode 2, this procedure selects mode 1. The View and Esc buttons blink twice.

Toggle the lock on and off by pressing and holding the **View** button and **Esc** button simultaneously for approximately 2 seconds.

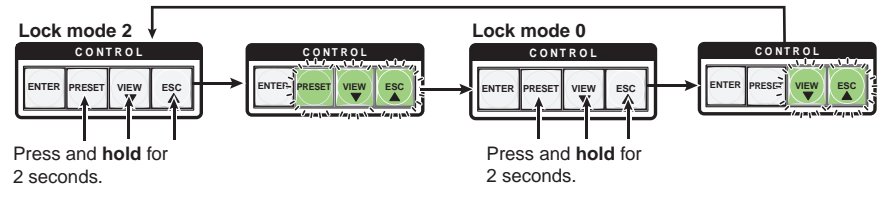

# Viewing and Adjusting the Audio Level

#### NOTES:

- Gain and attenuation can be adjusted for local inputs only.
- Volume can be adjusted for the local outputs only.
- 1. Press and hold the Audio button until it blinks.

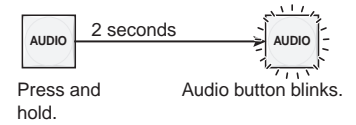

2. Press an input or output button. The output buttons display the input level and the input buttons display the volume; the more lit buttons, the higher the level (see the "Operation" section of the XTP CrossPoint Series User Guide to read the displayed value).

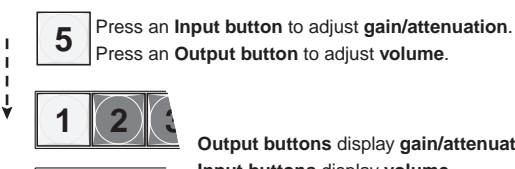

Output buttons display gain/attenuation. Input buttons display volume.

1 Lit button 1 Unlit button

3. Increase/decrease the level or volume by pressing the Esc (▲) And View (▼) buttons.

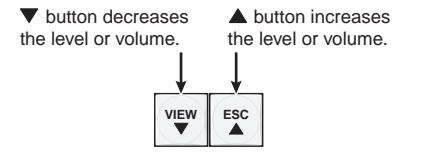

4. Press and release the Audio button to exit.

# **Viewing Ties (and Muting Outputs)**

1. Press the **View** button. Output buttons light for outputs that have no ties established.

**NOTE:** If an output button blinks, that output is muted. To toggle mute on and off, press and hold the output button for 2 seconds.

- **2.** Press an input button. The buttons for all tied outputs light.
- **3.** Press an output button. The buttons for the tied input and all tied outputs light.
- 4. Press the View button again to exit View mode. All input and output buttons return to an unlit state.

# **Remote Control**

This section describes using the remote control features of the XTP CrossPoint matrix switchers to control the devices. Topics that are covered include:

- Selected SIS Commands
- XTP System Configuration Program

## Selected SIS Commands

You can use Simple Instruction Set (SIS) commands for operation and configuration of the matrix switchers (see SIS Command and Response Table for Matrix Switcher Commands on page 26). You can also use these commands to configure the endpoints (see the various command and response tables for endpoint SIS commands, beginning on page 37). You can run these commands from a PC connected to the Ethernet port (see LAN (Ethernet) port on page 11), serial port (see Remote RS-232/ RS-422 port on page 11), or USB port (see Configuration port on page 17) on the matrix switcher.

#### **Establishing a Network (Ethernet) Connection**

**NOTE:** The first time you connect to the matrix switcher via the LAN port, you may need to change the default settings (IP address, subnet mask, and [optional] administrator name and password) of the controller.

Establish a network connection as follows:

1. Open a TCP socket to port 23 using the IP address of the matrix switcher.

**NOTE:** The factory default IP address is 192.168.254.254.

The matrix switcher responds with a copyright message including the name, firmware version, and part number of the product, and the current date and time.

#### NOTES:

- If the matrix switcher is not password-protected, the device is now ready to accept SIS commands.
- If the matrix switcher is password-protected, a Password prompt appears.
- **2.** If necessary, enter the appropriate password.

#### **Number of Connections**

A switcher can have up to 200 simultaneous TCP connections, including all HTTP sockets and Telnet connections. When the connection limit is reached, the switcher accepts no new connections until some have been closed. No error message or indication is given that the connection limit has been reached. To maximize the performance of your switcher, keep the number of connections low and close unnecessary open sockets.

#### **Establishing a USB Port Connection**

A standard USB cable and the Extron DataViewer utility, version 2.0 or newer, can be used for connection to the XTP CrossPoint matrix switcher Configuration port. The USB cable, available at any local electronics store, should be terminated on one end with a USB mini-B male connector.

**NOTE:** Before you use the USB port for the first time, install the USB driver on your computer. The simplest way to do this is to install the XTP System Configuration software and then run the Found New Hardware Wizard.

#### **Host-to-Switcher Instructions**

The switcher accepts SIS commands through its serial port, its USB port, or its LAN port. SIS commands consist of one or more characters per command field. They do not require any special characters to begin or end the command character sequence. Each switcher response to an SIS command ends with a carriage return and a line feed (CR/LF =  $\leftarrow$ ), which signals the end of the response character string. A string is one or more characters.

**NOTE:** The tables that begin on the next page are a partial list of SIS commands. For a complete listing, see the *XTP CrossPoint Series User Guide*.

## **Common SIS Command Symbols**

The following symbols are used throughout the command and response tables, which start on **page 26**.

- = Space
- E = Carriage return and line feed
- Carriage return (no line feed)
- = Pipe (can be used interchangeably with the character)
- Esc = Escape key (hex 1B)
- W = Can be used interchangeably with the **Esc** character

# Arrangement of Command and Response Tables

The following pages present five command and response tables, each defining a subset of SIS commands and their responses, with examples where appropriate. The following tables are presented:

- SIS Command and Response Table for Matrix Switcher Commands, starting on the next page — SIS commands to control and monitor the XTP CrossPoint matrix switcher itself and specific input and output boards.
- SIS Command and Response Table for Transmitter Endpoints, starting on page 37 — SIS commands to control and monitor XTP transmitter endpoints from the matrix switcher.
- SIS Command and Response Table for Receiver Endpoints, starting on page 39 — SIS commands to control and monitor XTP receiver endpoints from the matrix switcher.
- SIS Command and Response Table for Switching Transmitter Endpoint, starting on page 42 — SIS commands to control and monitor the XTP T USW 103 and XTP T USW 103 4K switcher endpoint from the matrix switcher.
- SIS Command and Response Table for IP-Specific Commands, starting on page 45 — SIS commands to control and monitor the IP interface of the XTP CrossPoint matrix switcher.

| Commands |
|----------|
| Switcher |
| Matrix   |
| s for    |
| Table    |
| Response |
| and      |
| Command  |
| SIS      |

| Command                                                                               | SIS Command<br>(Host to Unit)                 | Response<br>(Unit to Host)                                       | Additional Description                                                                                            |
|---------------------------------------------------------------------------------------|-----------------------------------------------|------------------------------------------------------------------|----------------------------------------------------------------------------------------------------|
| Create ties                                                                           |                                               |                                                                  |                                                                                                    |
| NOTES: • Commands can be enter                                                        | red back-to-back in a strir                   | ig, with no spaces. For exa                                      | mple: 1*1!02*02&003*003%4*24\$.                                                                                   |
| <ul> <li>The matrix switchers support</li> </ul>                                      | pport 1-, 2-, and 3-digit nu                  | umeric entries (1 * 1 !, Ø2 * Ø                                  | 2&, or ØØ3*ØØ3%).                                                                                                 |
| <ul> <li>The &amp; tie command for F<br/>and the % read tie comm</li> </ul>           | RGB and the % <b>tie</b> commanand for video. | nd for video can be used ir                                      | terchangeably, as can the <b>&amp; read tie</b> command for RGB                                                   |
| <ul> <li>Audio breakaway comm</li> </ul>                                              | and functions are depend                      | ent on the audio routing se                                      | ections of the inputs and outputs.                                                                                |
| Tie input <u>[X1]</u> video and audio to<br>output <u>[X2]</u>                        | X1*X2!                                        | OutX2•InX1•All→                                                  | Tie the video and audio from input K1 to output K2.                                                               |
| Example:                                                                              | 1*31                                          | Outø3•Inø1•All←                                                  | Tie input 1 to output 3.                                                                                          |
| Tie input <b>X1</b> to output <b>X2</b> , RGBHV<br><i>Example</i> (see Notes, above): | X1 *X2&<br>1Ø*4&                              | Out <mark>X2</mark> •In <mark>X1</mark> •RGB← OutØ4•In1Ø•RGB←    | Tie input <b>X1</b> RGB to output <b>X2</b> . Audio is broken away.<br>Tie input 10 RGB to output 4.              |
| Tie input <b>X1</b> to output <b>X2</b> , video<br><i>Example</i> (see Notes, above): | <b>X1</b> *X2%<br>7*5%                        | Out <mark>X2</mark> •In <mark>X1</mark> •Vid←<br>OutØ5•InØ7•Vid← | Tie input <u>X1</u> video to output <u>X2</u> . Audio is broken away.<br>Tie input 7 video to output 5.           |
| Tie input <b>X1</b> to output <b>X2</b> , audio<br><i>Example</i> (see Notes, above): | <mark>X1</mark> * <u>X2</u> \$<br>24 *Ø4\$    | Out <mark>X2</mark> •In <u>X1</u> •Aud ← OutØ4•In24•Aud ←        | Tie input <b>X1</b> audio to output <b>X2</b> . Audio is broken away.<br>Tie input 24 audio to output 4.          |
| Tie input X1 to all outputs                                                           | X1*!                                          | In <u>X1</u> All≁                                                | $x_1 * \delta$ , $x_1 * \delta$ , and $x_1 * \delta$ are also valid.                                              |
| Quick multiple tie                                                                    | Esc+0X1*X2!X1*X2                              | ↓<br>2.5<br>2                                                    | Enter multiple tie commands (1, $\&$ , $\$$ , and $\$$ ) before the $\blacktriangleleft$ .                        |
| Read output tie                                                                       | X2&                                           |                                                                  | RGBHV input <u>K1</u> is tied to output <u>K2</u> . <u>K2</u> %, <u>K2</u> %, and<br><u>K2</u> \$ are also valid. |
| NOTE: • = Space<br><u>K1</u> = Input number<br><u>K2</u> = Output number              | ØØ – 16 or 32 (ØØ = ur<br>Ø1 – 16 or 32       | tied)                                                            |                                                                                                    |

| Command                            | SIS Command<br>(Host to Unit) | Response<br>(Unit to Host)               | Additional Description                                   |
|------------------------------------|-------------------------------|------------------------------------------|----------------------------------------------------------|
| Input video format (available for  | inputs on an XTP CP           | 4i VGA universal analo                   | g input board only)                                      |
| Set format                         | X1*X3\                        | Itypx1*x3*x4←                            | Set input K1 to K3 video format. The board reports the   |
|                                    |                               |                                          | detected video format, 🖂, in response.                   |
| Example:                           | 1*Ø\                          | Ityp1*Ø*5←                               | Set input 1 to auto. The board reports RGB video.        |
| View format                        | X1 \                          | X3 * X4 ←                                | Show set (蹈) and detected (妊) video format for input ा   |
| Image reset (available for inputs  | on an XTP CP 4i VG/           | <u> universal analog input</u>           | board only)                                              |
| Execute an image reset             | EscIX1*2AADJ ←                | AadjIX1*2≁                               | Reset input signal timing to Extron default for input 🖾. |
| Color (available for inputs on an  | XTP CP 4i VGA unive           | rsal analog input board                  | only)                                                    |
| NOTE: Color adjustments are availi | able for RBGcvS (SCAF         | <ol> <li>interlaced component</li> </ol> | video (YUVi), S-video, and NTSC composite video inputs.  |
| Set a specific color value         | EscIX1*X5C0LR←                | ColrIX1*X5←                              | Specify the color adjustment.                            |
| Increment color value              | EseIX1+COLR -                 | ColrIX1*X5←                              | Increase the color setting by one.                       |
| Decrement color value              | EseIX1–COLR←                  | ColrIX1*X5←                              | Decrease the color setting by one.                       |
| View the color value               | EscIX1C0LR ←                  | XG+                                      | Show the color setting.                                  |
|                                    |                               |                                          |                                                          |
| <b>NOTE:</b> X1 = Input number     | Ø1 – 16 or 32                 |                                          |                                                          |
| x3 = Set input video forma         | t Ø = Auto                    |                                          |                                                          |
|                                    | 1 = Video                     | 4 = YUV interlace                        |                                                          |
|                                    | 2 = S-video                   | 5 = RGB                                  |                                                          |
|                                    | 3 = SCART                     | 6 = YUV                                  |                                                          |
| X4   Entected video forma          | tt Identical to X3, abov      | e, except Ø = no signal.                 |                                                          |
| X5 = Picture adjustments           | Ø through 255                 |                                          |                                                          |

| Additional Description        | only)                            | o inputs.                        | Specify the tint adjustment. | Increase the tint setting by one. | Decrease the tint setting by one. | Show the tint setting. | board only)                      | onent video (YUVi), S-video, and NTSC composite video | Specify the brightness adjustment. | Increase the brightness.   | Decrease the brightness.   | Show the brightness setting. | ard only)                        | ent video (YUVi), S-video, and NTSC composite video | Specify the contrast adjustment. | Increase the contrast.   | Decrease the contrast.   | Show the contrast setting. |                                                                          |
|-------------------------------|----------------------------------|----------------------------------|------------------------------|-----------------------------------|-----------------------------------|------------------------|----------------------------------|-------------------------------------------------------|------------------------------------|----------------------------|----------------------------|------------------------------|----------------------------------|-----------------------------------------------------|----------------------------------|--------------------------|--------------------------|----------------------------|--------------------------------------------------------------------------|
| Response<br>(Unit to Host)    | sal analog input board (         | and NTSC composite video         | TintIX1*X5≁                  | TintIX1*X5←                       | TintIX1*K5←                       | <b>X</b> 5 <b>↓</b>    | universal analog input           | (SCART), interlaced compo                             | BritIX1*X5←                        | BritIX1*X5←                | BritIX1*X5←                | <b>X</b> 5 <b>▲</b>          | niversal analog input bo         | CART), interlaced compon                            | ContIX1*X5←                      | ContIX1*X5←              | Cont I X1+ X5←           | <b>₩</b>                   |                                                                          |
| SIS Command<br>(Host to Unit) | XTP CP 4i VGA univer             | able for NTSC S-video, a         | EscIX1*X5TINT ←              | Esc]IX1+TINT ←                    | Esc]IX1-TINT ←                    | EscIX1TINT ←           | on an XTP CP 4i VGA              | re available for RBGcvS                               | EscIX1*X5BRIT←                     | Esc]IX1+BRIT ←             | EscIX1–BRIT ←              | Esc]IX1BRIT ←                | n an XTP CP 4i VGA u             | available for RBGcvS (S                             | EscIX1*X5CONT ←                  | EscIX1+CONT ←            | EscIX1-CONT -            | Esc I X1 CONT -            | Ø1 – 16 or 32<br>Ø through 255                                           |
| Command                       | Tint (available for inputs on an | NOTE: Tint adjustments are avail | Set a specific tint value    | Increment tint value              | Decrement tint value              | View the tint value    | Brightness (available for inputs | <b>NOTE</b> : Brightness adjustments a inputs.        | Set a specific brightness value    | Increment brightness value | Decrement brightness value | View the brightness value    | Contrast (available for inputs o | <b>NOTE</b> : Contrast adjustments are inputs.      | Set a specific contrast value    | Increment contrast value | Decrement contrast value | View the contrast value    | <b>NOTE:</b> <u>K1</u> = Input number<br><u>K5</u> = Picture adjustments |

| Command                                                           | SIS Command<br>(Host to Unit)                     | Response<br>(Unit to Host) | Additional Description                  |
|-------------------------------------------------------------------|---------------------------------------------------|----------------------------|-----------------------------------------|
| Pixel phase (available for inputs                                 | on an XTP CP 4i VGA                               | universal analog input b   | oard only)                              |
| NOTE: Pixel phase adjustments are                                 | e available for RBGHV a                           | nd non-interlaced compone  | nt video (YUVp) video inputs.           |
| Set a specific pixel sampling phase                               | Esc]IX1*X5PHAS ←                                  | PhasIx1*x5≁                | Specify the pixel sampling phase.       |
| Increment sampling value                                          | EscIX1+PHAS ←                                     | PhasIX1*X5←                | Increase the phase value.               |
| Decrement sampling value                                          | EscIX1–PHAS ←                                     | PhasIX1*X5←                | Decrease the phase value.               |
| View the sampling value                                           | EscI X1PHAS -                                     | X5+                        | Show the pixel sampling phase.          |
| Horizontal shift (available for inp                               | uts on an XTP CP 4i \                             | /GA universal analog inp   | ut board only)                          |
| Specify a horizontal position                                     | EseIX1*X6HCTR ←                                   | HctrIX1*X6←                | Set input ki horizontal position to ke. |
| Increment right                                                   | EseIX1—HCTR ←                                     | HctrIX1*X6←                | Shift the Kil input right.              |
| Decrement left                                                    | EseIX1+HCTR←                                      | HctrIX1*X6←                | Shift the Kil input left.               |
| View the horizontal position                                      | EseIX1HCTR ←                                      | <b>→</b> 9X                | Show the horizontal position.           |
| Vertical shift (available for inputs                              | s on an XTP CP 4i VG/                             | A universal analog input   | board only)                             |
| Set a specific vertical position                                  | EscIX1*X6VCTR ←                                   | VctrIX1*X6←                | Set input K1 vertical position to K6.   |
| Increment up                                                      | EscIX1+VCTR -                                     | VctrIX1*X6←                | Shift the Kil input up.                 |
| Increment down                                                    | EseIX1–VCTR←                                      | VctrIX1*X6←                | Shift the Kil input down.               |
| View the vertical position                                        | EscIX1VCTR ←                                      | X6 +                       | Show the vertical position.             |
|                                                                   |                                                   |                            |                                         |
| NOTE: Xi = Input number<br>Xi = Picture adjustments<br>Xi = Shift | Ø1 – 16 or 32<br>Ø through 255<br>Ø through 65535 |                            |                                         |

|                               |                                    | Guide.                                    |                               |                               |            |                        |                                  |                         |                                   |            |                        |                         |                       |                    |                       | compliant                                                                                                    |
|-------------------------------|------------------------------------|-------------------------------------------|-------------------------------|-------------------------------|------------|------------------------|----------------------------------|-------------------------|-----------------------------------|------------|------------------------|-------------------------|-----------------------|--------------------|-----------------------|----------------------------------------------------------------------------------------------------|
| ditional Description          | t board only)                      | e the XTP II CrossPoint Switchers User (  | mand character is a comma.    | nand character is a period.   |            |                        | 6 or 32.                         |                         | 6 or 32.                          |            | output X2 (video off). | te output 🗵 (video on). | ute on, 0 = mute off. | all video outputs. | te all video outputs. | compliant 2 = source is not HDCP c<br>or 5 = monitor connected but not encryp<br>al 2-channel audio)                                                                                                    |
| Ad                            | analog inpu                        | plete list, se                            | Com                           | Com                           |            |                        | n is 1                           |                         | n is 1                            |            | Mute                   | Unm                     | 1 =<br>1              | Mute               | Unm                   | ce is HDCP<br>1, 3,<br>nuted)<br>Analog (loc                                                                                                    |
| Response<br>(Unit to Host)    | P 4i VGA universal                 | be saved. For the com                     | Spr <u>x1</u> *1* <u>x7</u> ~ | RprX1*1*X7+                   |            | <b>→</b> ®X            | X8¹X8²X8³ X8n ←                  | <b>₽</b>                | X9¹X9²X9³ X9 <sup>n</sup> ←       |            | Vmt⊠*1 ←               | Vmtx2*Ø←                | X10+                  | Vmt1←              | VmtØ←                 | onnected 1 = sour<br>o monitor connected<br>nected and encrypted<br>) 1 = on (r<br>e example above) 2 =<br>mbedded digital audio)                                                                                                    |
| SIS Command<br>(Host to Unit) | inputs on an XTP C                 | t of variables that can                   | ⊡*1* <u>X</u> 7,              | ]*1* <u>X</u> ].              |            | se]IX1HDCP ←           | ise] I *HDCP ←                   | seOX2HDCP ←             | isc]0 * HDCP ←                    |            | 23*1B                  | 2*ØB                    | 2B                    | °*                 | [*B                   | <ul> <li>Ø1 - 16 or 32</li> <li>Ø1 - 16 or 32</li> <li>Ø1 - 16 or 32</li> <li>1 through 8</li> <li>Ø = no source c</li> <li>ts) Ø, 2, 4, or 6 = n</li> <li>7 = monitor con</li> <li>Ø = Auto (see the second second</li></ul> |
| Command                       | nalog input presets (available for | <b>OTE:</b> Analog input presets are a se | save an analog input preset   | Recall an analog input preset | DCP status | /iew input HDCP status | /iew HDCP status of all inputs E | /iew output HDCP status | /iew HDCP status of all outputs E | ideo mutes | /ideo mute 🛛 🛛 🕅       | /ideo unmute E          | Read video mute       | 3 lobal video mute | Global video unmute   | OTE:Kil = Input numberKil = Output numberKil = Output numberKil = HDCP status (for inputKil = HDCP status (for outputKil = InputKil = Input audio source                                                                                                    |

| Command                                                     | SIS Command            | Response                                                          | Additional Description                                                                                                  |
|-------------------------------------------------------------|------------------------|-------------------------------------------------------------------|----------------------------------------------------------------------------------------------------|
| linuit audio calaction                                      |                        |                                                                   |                                                                                                    |
| IIIbut audio selection                                      |                        |                                                                   |                                                                                                    |
| Input audio selection                                       | EscIX1*X11AFMT -       | AfmtIX1*X11←                                                      |                                                                                                    |
| Example:                                                    | EscI1*ØAFMT 🔶          | AfmtI1*Ø <b>≁</b>                                                 | Auto (Ø): Digital audio takes priority over analog audio.                                                               |
| View input audio selection                                  | Esc I X1AFMT 🔶         | X11+L                                                             |                                                                                                    |
| View input audio all selections                             | Esc]IAFMT ←            | <u>×11</u> 1'×11 <sup>2</sup> ×11 <sup>3</sup> ×11 <sup>n</sup> ≁ | Each $\underline{\text{Kr1}}$ is the enable or disable status of an output, starting at output 1. <i>n</i> is 16 or 32. |
| Audio input gain and attenuatior                            | -                      |                                                                   |                                                                                                    |
| NOTE: The set gain (G) and set att                          | enuation (g) commar    | nds are case sensitive.                                           |                                                                                                    |
| Set input level to +dB value                                | <u>X1*X12</u> G        | In <u>ki</u> ∙Aud <u>ki3</u> ←                                    |                                                                                                    |
| Set input level to -dB value                                | X1*X140                | In <u>x1</u> ●Aud <u>x13</u> ←                                    |                                                                                                    |
| Increment gain                                              | X1+G                   | In <u>x1</u> ●Aud <u>x13</u> ←                                    | Increase gain by 1 dB.                                                                                                  |
| Decrement gain                                              | X1—G                   | In <u>x1</u> ●Aud <u>x13</u> ←                                    | Decrease gain by 1 dB.                                                                                                  |
| Read input level                                            | X1G                    | X13~                                                              |                                                                                                    |
| Audio output volume                                         |                        |                                                                   |                                                                                                    |
| Set the volume to a specific value                          | X2*X15V                | 0u t 🔀 🖝 V o 1 🛛 1 🕶 🖊                                            |                                                                                                    |
| Increment volume                                            | X2+V                   | 0u t 🛛 20 1 🕅 1 1 5 🚽                                             | Increase volume by 1 step.                                                                                              |
| Decrement volume                                            | X2-V                   | 0u t 🛛 20 1 🕅 15 🚽                                                | Decrease volume by 1 step.                                                                                              |
| Read output volume                                          | X2V                    | X15 ←                                                             |                                                                                                    |
|                                                             |                        |                                                                   |                                                                                                    |
| NOTE: • = Space                                             |                        |                                                                   |                                                                                                    |
| <u> X1</u> ] = Input number<br> X11] = Input audio source   | Ø1 – 16<br>Ø = Au      | 3 or 32 <u>k</u> 2 = Output number<br>to (see the example above)  | Ø1 – 16 or 32<br>2 = Analog (local 2-channel audio)                                                                     |
|                                                             | 1 = HD                 | MI (de-embedded digital audio                                     | o) (default)                                                                                                    |
| <u> X12</u> = Audio gain                                    | Ø to +2                | :4 (1 dB per step)                                                |                                                                                                    |
| X13 = Numeric dB value                                      | -18 to                 | +24 (45 steps of gain or atten                                    | uation) (Default = Ø dB)                                                                                                |
| <u> X15</u> = Audio attenuation<br> X15 = Volume adiustment | 1 - 18<br>range Ø - 64 | (1 dB per step)<br>(1 dB/step except for 0-to-1. v                | which is 22 dB) (default = 64 [0 dB])                                                                                   |
|                                                             | D                      |                                                                   |                                                                                                    |

| Command                            | SIS Com          | nand Res          | sponse<br>it to Host) | Additic           | nal Description           | _                   |           |
|------------------------------------|------------------|-------------------|-----------------------|-------------------|---------------------------|---------------------|-----------|
| Audio mutes                        |                  |                   | h                     |                   |                           |                     |           |
| Audio mute, HDMI                   | <u>x</u> 2*1Z    | Amt               | ⊒*1 <b>•</b>          | Mute outp         | out x2 HDMI (emb          | edded digital audic | o off).   |
| Audio mute, analog                 | X2*2Z            | Amt               | ⊡*2 <b>≁</b>          | Mute outp         | out <u>x2</u> analog (ane | llog audio off).    |           |
| Audio mute, both                   | X2*3Z            | Amt               | <u></u> ]∗3 <b>≁</b>  | Mute all o        | utput X2 audio (H         | DMI and analog au   | dio off). |
| Audio unmute                       | x2*ØZ            | Amt               | ⊒*Ø≁                  | Unmute o          | utput 🖾 (HDMI al          | nd analog audio on  | .()       |
| Read audio mute                    | X2Z              |                   |                       | 1 = mute          | on, Ø = mute off.         |                     |           |
| Global audio mute, HDMI            | 1*Z              | Amt 1             | ł                     | Mute all e        | mbedded digital           | audio outputs.      |           |
| Global audio mute, analog          | 2*Z              | Amt2              | Ţ                     | Mute all a        | nalog audio outpu         | uts.                |           |
| Global audio mute, both            | 3*Z              | Amt3              | ł                     | Mute all e        | mbedded digital           | and analog audio o  | utputs.   |
| Global audio unmute                | Z*Ø              | Amtø              | Ţ                     | Unmute a          | ll audio outputs.         |                     |           |
| Video and audio test patterns      |                  |                   |                       |                   |                           |                     |           |
| NOTE: The available audio test p   | pattern is a 1 l | kHz audio tone.   |                       |                   |                           |                     |           |
| Output test pattern on all outputs | EscX42TEST+      | ← Tstx            |                       | Output th         | e selected test pa        | ttern.              |           |
| Disable test pattern               | Esc]ØTEST ←      | TstØ              | Ţ                     | Normal of         | peration, test patt       | ern disabled.       |           |
| View test pattern status           | EscTEST ←        | <u>×42</u> ←      |                       |                   |                           |                     |           |
|                                    |                  |                   |                       |                   |                           |                     |           |
| NOTE: • = Space                    |                  |                   |                       |                   |                           |                     |           |
| <u>x2</u> = Output number          | -                | ð1 – 16 or 32     |                       |                   |                           |                     |           |
| <u>x10</u> = Mute                  | -                | ð = off (unmuted) | 2 = 2                 | nalog on (analo   | og muted)                 |                     |           |
| -<br>-<br>-<br>-                   | :                | 1 = HDMI on (HDN  | /II muted) 3 = F      | IDMI and analc    | g on (both muted          |                     |           |
| x42 = lest pattern and res         | solution         | ØØ = Disable      | <b>Color bars</b>     | <b>Color bars</b> | Black screen              | <b>Black screen</b> |           |
|                                    |                  | (default)         | No audio              | Audio             | No audio                  | Audio               |           |
|                                    |                  | 720p, 50 Hz       | Ø1                    | 07                | Ø2                        | Ø8                  |           |
|                                    |                  | 720p, 60 Hz       | Ø3                    | Ø9                | Ø4                        | 1Ø                  |           |
|                                    |                  | 1080p, 60 Hz      | Ø5                    | 11                | ØG                        | 12                  |           |
|                                    |                  |                   |                       |                   |                           |                     |           |

| Command                                                                       | SIS Command<br>(Host to Unit)                      | Response<br>(Unit to Host)                                                      | Additional Description                                                                                                    |
|-------------------------------------------------------------------------------|----------------------------------------------------|---------------------------------------------------------------------------------|----------------------------------------------------------------------------------------------------|
| Captive screw and Ethernet serie<br>XTP CP 40 4K [XTP input and out           | I port insertion enable<br>tput], and XTP CP 4i fi | ss (available for inputs an<br>ber, and XTP CP 40 fiber                         | i outputs on XTP CP 4i, XTP CP 4i 4K, XTP CP 4o,<br>boards only)                                                                         |
| Enable an input captive screw serial port insertion                           | EscIX1*ØLRPT ←                                     | LrptIX1*Ø↓ E                                                                    | -nable the captive screw serial port insert on input K1. This lisables the Ethernet RS-232 insert.                                       |
| Enable an input Ethernet serial port insertion                                | EscIX1*1LRPT ←                                     | LrptIX1+1 ← E                                                                   | enable the Ethernet serial port insert on input $\overline{\mathrm{KI}}$ . This disables the captive screw serial port insert.           |
| Set all RS-232 input insertions                                               | EscIX16*LRPT ←                                     | LrptIØØ* <u>Ki6</u> ←                                                           |                                                                                                    |
| View input insertion                                                          | EscIX1LRPT -                                       | <u>X16</u> ← L                                                                  |                                                                                                    |
| View all input insertions                                                     | EscI LRPT ←                                        | <u>x16</u> ¹ <u>x16</u> ² <u>x16</u> ³ <u>x16</u> <sup>n</sup> ← <sup>1</sup> ( | One $\underline{\text{Kig}}$ for each installed input, starting at input 1. Inputs hat are not on an input board report as $\emptyset$ . |
| Enable an output captive screw serial port insertion                          | EscIOX2*ØLRPT ←                                    | Lrpt0x2*Ø≠J                                                                     | Enable the captive screw serial port insert on output <u>ka</u> .<br>This disables the Ethernet serial port insert.                      |
| Enable an output Ethernet serial port insertion                               | EscOX2*1LRPT ←                                     | Lrpt0x2*1←                                                                      | Enable the Ethernet serial port insert on output <u>Ka</u> . This disables the captive screw serial port insert.                         |
| Set all RS-232 output insertions                                              | Esc0X16*LRPT ←                                     | Lrpt0ØØ* <u>×16</u> ←                                                           |                                                                                                    |
| View output insertion                                                         | Esc0x2LRPT ←                                       | X16 -                                                                           |                                                                                                    |
| View all output insertions                                                    | Esc]OLRPT ←                                        | <u>X16</u> '\X16 <sup>2</sup> X16 <sup>2</sup> X16 <sup>n</sup> ←               | One <u>Kiel</u> for each installed output, starting at output 1.<br>Outputs that are not on an output board report as Ø.                 |
|                                                                               |                                                    |                                                                                 |                                                                                                    |
| NOTE: Kil = Input number<br>Kil = Output number<br>Kil = Captive screw or UAF | Ø1 – 16 or 32<br>Ø1 – 16 or 32<br>RT Ø = Captive s | 2<br>2<br>screw RS-232 insert ( <b>default</b>                                  | 1 = Ethernet RS-232 insert (UART)                                                                                                    |

| Command                                                                                                    | SIS Commal<br>(Host to Unit) | nd Response<br>(Unit to Host)                                                                                                    | Additional Description                                                                                                    |
|----------------------------------------------------------------------------------------------------|------------------------------|----------------------------------------------------------------------------------------------------|----------------------------------------------------------------------------------------------------|
| Ethernet serial port insert paran                                                                                                    | neters (availabl             | e for inputs and outputs o                                                                                                    | n XTP CP 4i, XTP CP 4i 4K, XTP CP 4o, XTP CP 4o 4K [XTP                                                                                                    |
| Set serial port parameters                                                                                                    | Esc X17*X18, X19             | ], x20, x21CP ←                                                                                                    |                                                                                                    |
|                                                                                                    |                              | Cpn <u>X17</u> Ccp <u>X18</u> , <u>X19</u>                                                                                                    | j, <u>kzo</u> j, <u>kz</u> ij <b>≁</b>                                                                                                    |
| Read serial port parameters                                                                                                    | Esc X17CP -                  | <u>×18</u> , <u>×19</u> , <u>×20</u> , <u>×21</u>                                                                                                    |                                                                                                    |
| Configure current port timeout                                                                                                    | EscØ*X22TC←                  | PtiØ* <u>x22</u> ←                                                                                                    |                                                                                                    |
| Read current port timeout                                                                                                    | EscØTC ←                     | X22 +                                                                                                    |                                                                                                    |
| Configure global IP port timeout                                                                                                    | Esc1 * X22TC ←               | Pti1* <u>x22</u> ←                                                                                                    |                                                                                                    |
| Read global IP port timeout                                                                                                    | Esc1TC←                      | X22 -                                                                                                    |                                                                                                    |
| Set UART start point                                                                                                    | EscX23MD ←                   | Pmd <u>x23</u> ←                                                                                                    | Sets the initial (lowest) port number for the range of numbers assigned to the serial port and UARTs.                                                                                                    |
| Read UART start point                                                                                                    | EscMD ←                      | <b>×</b> 23                                                                                                    |                                                                                                    |
|                                                                                                    |                              |                                                                                                    |                                                                                                    |
| NOTE: KIT = Port number<br>KIB = Baud rate<br>KIB = Parity<br>K20 = Data bits<br>K21 = Stop bits<br>K22 = Port timeout (10-sec<br>K23 = UART starting point | : increments)                | <b>g</b> 33 - 18 or 34 = UARTS 1 -<br><b>9600</b> (default), 19200, 38400<br>odd, even, none, mark, space<br>7, 8 (default)<br>1 (default), 2<br>1 (= 10 seconds) - 65000 (def<br>The starting point ( <u>xza</u> ) <sup>15</sup> is no<br><u>xza</u> ) <sup>12</sup> through <u>[xza</u> ) <sup>17</sup> (1600) or<br><u>xza</u> ) <sup>13</sup> through <u>[xza</u> ) <sup>17</sup> (1600) or<br><u>2000</u> is unus<br>2000 is unus<br>2001 through | 16 or 32 (XTP input and output board ports)<br>9, 115200<br>9 (only the first letter is required) (default = n)<br>fault is 38 = 300 seconds = 5 minutes)<br>rear panel RS-232/RS-422 port.<br>10 used.<br>10 used.<br>10 us |
| Output 1 through 16                                                                                                    |                              |                                                                                                    | )                                                                                                    |
|                                                                                                    |                              | 2ø33 throug                                                                                                    | h 2064 (XTP CrossPoint 3200) = Output 1 through 32                                                                                                    |

| Command                                                     | SIS Command<br>(Host to Unit) | Response<br>(Unit to Host)                                             | Additional Description                                                                                                    |
|-------------------------------------------------------------|-------------------------------|------------------------------------------------------------------------|----------------------------------------------------------------------------------------------------|
| View video and audio mutes                                  |                               |                                                                        |                                                                                                    |
| View output mutes                                           | Esc VM ←                      | <u>x24</u> 1⁺ <u>x24</u> 2 <u>x24</u> 1′ ←                             | Each $\underline{\mathbf{x}}$ response is the mute status of an output, starting from output 1. $n =$ either 16 or 32.                       |
| Example :                                                   | EscVM←                        |                                                                        | Audio is muted on outputs 2 and 3, video on output 5, and                                                                                    |
| (XTP CrossPoint 3200)                                       | MutØ22Ø1ØØØØØØ                | ଉଉଉଉଉଉଉଉଉଉଅଅଉଉଉଉ <del>←</del>                                          | I video and audio on output 26. All other outputs are unmuted.<br>The Mut portion of the response is shown in verbose<br>modes 2 and 3 only. |
| List Digital Sync Validation Prov                           | cessing (DSVP)                |                                                                        |                                                                                                    |
| List sync of all inputs                                     | ØLS                           | <u> </u>                                                               | 16 or 32 ( $\%$ <u>kras</u> s; each is the signal status of an input, starting from input 1.                                                 |
| Example                                                     | ØLS                           | no input detected input d                                              | etected                                                                                                    |
| (XTP CrossPoint 3200):                                      |                               | Response Status: 22 2 1 1<br>Input: 1 2 3 4 5 6                        | 5 g @←                                                                                                    |
| Lock (Executive) modes                                      |                               |                                                                        |                                                                                                    |
| NOTE: See Setting the front par                             | nel locks (executive mo       | <mark>des)</mark> on page 19 for more info                             | ormation on the Lock modes.                                                                                                    |
| Lock all front panel functions                              | 1X                            | Exe1 ←                                                                 | Enable Lock mode 1.                                                                                                    |
| Lock advanced front panel<br>functions                      | 2X                            | Exe2 ←                                                                 | Enable Lock mode 2.                                                                                                    |
| Unlock all front panel functions                            | ØX                            | Exe0+1                                                                 | Enable Lock mode 0.                                                                                                    |
| View lock status                                            | ×                             | X26 +                                                                  |                                                                                                    |
|                                                             |                               |                                                                        |                                                                                                    |
| NOTE: X24 = Video and audio m                               | ute status                    | Ø = no mutes                                                           | 2 = audio mute                                                                                                    |
| <u>x25</u> = Signal detection st:<br><u>x26</u> = Lock mode | atus                          | 1 = Video mute<br>Ø = no input connected<br>Ø = lock mode 0 (unlocked) | 3 = video and audio mute<br>1 = input connected<br>1 = lock mode 1   2 = lock mode 2 (default)                                               |
|                                                             |                               |                                                                        |                                                                                                    |

| Command                                                                                                    | SIS Command<br>(Host to Unit)                             | Response<br>(Ibit to Host)                                                                                                    | Additional Description                                                                                                    |
|----------------------------------------------------------------------------------------------------|-----------------------------------------------------------|----------------------------------------------------------------------------------------------------|----------------------------------------------------------------------------------------------------|
| Information requests                                                                                                    | L                                                         | 61                                                                                                    |                                                                                                    |
| Information request                                                                                                    | Ι                                                         | <u> </u>                                                                                                    | In the response: V <u>kzzīXkza</u> is the video matrix size.<br>A <u>kzzī</u> Xk <u>za</u> is the audio matrix size.                                                                                                    |
| Request part number                                                                                                    | Z                                                         | <b>×29</b>                                                                                                    | See the www.extron.com, for part numbers.                                                                                                    |
| Request input/output board configuration                                                                                                    | Z *                                                       | K29 ,K30 <sup>1</sup> K30 <sup>2</sup> K30 <sup>1</sup> /X31 <sup>1</sup> /X31                                                                                                    | <sup>2</sup> Kail <sup>n</sup> ←<br>Part number, dot, 4 or 8 ( <sup>n</sup> ) Ka0s; each is the input board<br>installed, starting from input slot 1, followed by 4 or 8<br>( <sup>n</sup> ) Ka1s; each is the output board installed, starting from |
| Example<br>(XTP CrossPoint 3200)                                                                                                    | Z<br>*                                                    | Input slot 6 = XTP CP 4i<br>Input slot 3 = XTP CP 4i HDMI<br>6Ø - <i>nnn - nn</i> . <u>GGH</u><br>Input: <sup>1</sup> 23                                                                          | output slot 1.<br>VGA Output slot 2 = XTP CP 4o (XTP)<br>Dutput slot 7 = No Board<br>IF XF I HDDDEJ XXM⊷<br>45678                                                                                                    |
| Query firmware version<br>Example:                                                                                                    | σσ                                                        | <u>xa2</u> +1<br>1.23+1                                                                                                    | The factory-installed controller firmware version is 1.23 (sample value only).                                                                                                    |
|                                                                                                    |                                                           |                                                                                                    |                                                                                                    |
| <b>NOTE:</b> • = Space<br><u>K27</u> = Number (quantity) o<br><u>K289</u> = Number (quantity) o<br><u>K299</u> = Number<br><u>K309</u> = Installed input boar<br><u>K311</u> = Installed output boa | f inputs 4, 8, 12, 1, 1, 1, 1, 1, 1, 1, 1, 1, 1, 1, 1, 1, | 6, 26, 24, 28, 32<br>6, 26, 24, 28, 32<br>1 1 41 (TP) K = XTF<br>P 41 (TP) N = XTF<br>P 41 (TP) P = XTF<br>P 41 (TP) P = XTF<br>P 41 DVI Pro N = XTF<br>P 40 4K (TP) N = XTF<br>P 40 HDMI U = XTF | o CP 4i HDMI DMA<br>o CP 4i Fiber 4K<br>o CP 4i 3G-SDI<br>o CP 4i HD 4K PLUS<br>board installed<br>o CP 4o SA (stereo audio)<br>o CP 4o HD 4K PLUS                                                                                                   |
| <u>x32</u> = Firmware version nL                                                                                                    | J = XTP CI<br>Jumber to second decima                     | P 40 DVI Pro X = No<br>I place (x.xx)                                                                                                    | board installed                                                                                                    |

SIS Command and response Table for Transmitter Endpoints

| NOTE: These commands a                      | llow you to control and monitor t         | ne HDMI transmitter endpoint 1                                   | from the matrix switcher.                                                                                |
|---------------------------------------------|-------------------------------------------|------------------------------------------------------------------|----------------------------------------------------------------------------------------------------|
| Command                                     | SIS Command<br>(Host to Unit to Endpoint) | Response<br>(Endpoint to Unit to Host)                           | Additional Description                                                                                   |
| Audio routing selection                     |                                           |                                                                  |                                                                                                    |
| NOTE: These commands sele                   | ect between the audio embedded            | in the digital video stream and th                               | ne 2-channel analog audio.                                                                               |
| Input audio selection                       | EscIX1*X11AFMT ←                          | AfmtIX1*X11←                                                     |                                                                                                    |
| Example:                                    | EscI1+רAFMT ←                             | AfmtI1*Ø <b>≁</b>                                                | Auto (Ø): HDMI (digital) takes priority over analog.                                                     |
| View input audio selection                  | Esc]IX1AFMT ←                             | X11+-                                                            |                                                                                                    |
| View all input audio selection              | s esoIAFMT ←                              | <u>x11</u> ¹x11 <sup>2</sup> x11 <sup>3</sup> x11 <sup>n</sup> ≁ | Each <u>Ki11</u> is the enable or disable status of an input, starting at input 1. <i>n</i> is 16 or 32. |
| Audio input gain and atten                  | uation                                    |                                                                  |                                                                                                    |
| NOTE: The set gain (G) and                  | set attenuation (g) commands are          | e case sensitive.                                                |                                                                                                    |
| Set input level to +dB value                | X1*X12G                                   | Ink1●Audk13←                                                     |                                                                                                    |
| Example:                                    | 1*2G                                      | InØ1•Aud+Ø2≁                                                     | Set input 1 audio gain to +2 dB.                                                                         |
| Set input level to -dB value                | X1*X14G                                   | In <u>k1</u> ●Aud <del>x13</del> ←                               |                                                                                                    |
| Increment gain                              | X1+G                                      | In <u>k1</u> ●Aud <del>x13</del> ←                               | Increase gain by 1 dB.                                                                                   |
| Example:                                    | 5+G                                       | InØ5∙Aud+Ø3 <b>≁</b>                                             | Increase audio input 5 level from +2 dB to +3 dB.                                                        |
| Decrement gain                              | X1-G                                      | In <u>k1</u> ●Aud <u>k13</u> ←                                   | Decrease gain by 1 dB.                                                                                   |
| Read input level                            | <u>x1</u> G                               | X13+                                                             |                                                                                                    |
|                                             |                                           |                                                                  |                                                                                                    |
| XI = vade<br>XI = Input number              | Ø1 – 16 or 32                             |                                                                  |                                                                                                    |
| X11 = Input audio so                        | urce Ø = Auto (see the exam               | ole above) 2 = Analog (lc                                        | ical 2-channel audio)                                                                                    |
|                                             | 1 = HDMI (de-embedde                      | d digital audio) ( <b>default</b> )                              |                                                                                                    |
| <u>x12</u> = Audio gain                     | Ø to +24 (1 dB per step                   |                                                                  |                                                                                                    |
| X13 = Numeric dB ve<br>X14 - Audio attenuat | alue                                      | gain or attenuation) (Default =                                  | Ø dB)                                                                                                    |
| VILLE HUND ALLEHINAL                        | ווחוו ו – וס וו חם הבו סובה/              |                                                                  |                                                                                                    |

| Command                         | SIS Command<br>(Host to Unit to Endpoint)           | Response<br>(Endpoint to Unit to Host)                            | Additional Description                                                                                |
|---------------------------------|-----------------------------------------------------|-------------------------------------------------------------------|----------------------------------------------------------------------------------------------------|
| List Digital Sync Validation Pr | ocessing (DSVP)                                     |                                                                   |                                                                                                    |
| List sync of all inputs         | ØLS                                                 | <u>x25</u> 1' <u>x25</u> 2 <u>8</u> 3 <u>x25</u> 0 <b>≁</b>       | 16 or 32 (°) x28; each is the signal status of an input, starting from input 1.                       |
| Example                         | ØLS                                                 | no input detected input det                                       | ected                                                                                                 |
|                                 |                                                     | Hesponse Status: 222111                                           | Z                                                                                                    |
| HDCP status                     |                                                     |                                                                   |                                                                                                    |
| View input HDCP status          | EscI X1HDCP←                                        | <b>→</b> ®X                                                       |                                                                                                    |
| View HDCP status of all inputs  | EscI *HDCP ←                                        | X8 <sup>1</sup> X8 <sup>2</sup> X8 <sup>3</sup> X8 <sup>1</sup> ≁ | 16 or 32 (") $\underline{\rm XB}{\rm s};$ each is the HDCP status of an input, starting from input 1. |
|                                 |                                                     |                                                                   |                                                                                                    |
| <b>NOTE:</b> XI = Input number  | Ø1 – 16 or 32                                       |                                                                   |                                                                                                    |
| 図 = HDCP status (for ii         | nputs) $\emptyset = no source ($<br>1 = Source is H | connected<br>HDCP-compliant                                       |                                                                                                    |
|                                 | 2 = Source is n                                     | not HDCP compliant                                                |                                                                                                    |
| <u>x25</u> = Signal detection s | status Ø = no input co                              | nnected 1 = input conne                                           | ected                                                                                                 |

| Endpoints        |
|------------------|
| - Receiver       |
| <b>Table for</b> |
| Response         |
| and              |
| Command          |
| SIS              |

| NOTE: These commands all                                                                                  | ow you to control and mon                                                                                     | itor the HDMI receiver endp                                                                                     | point from the matrix switcher.      |
|----------------------------------------------------------------------------------------------------|----------------------------------------------------------------------------------------------------|----------------------------------------------------------------------------------------------------|--------------------------------------|
| Command                                                                                                   | SIS Command<br>(Host to Unit to Endpoint)                                                                     | Response<br>(Endpoint to Unit to Host)                                                                          | Additional Description               |
| HDCP status                                                                                               |                                                                                                    |                                                                                                    |                                      |
| View output HDCP status                                                                                   | Esc)0X2HDCP ←                                                                                                 |                                                                                                    |                                      |
| View HDCP status of all outputs                                                                           | EscO*HDCP ←                                                                                                   | x9¹x9²x9³ <u>x9</u> ∩ <b>→</b>                                                                                  |                                      |
| Video mutes                                                                                               |                                                                                                    |                                                                                                    |                                      |
| Video mute                                                                                                | X2*1B                                                                                                    | Vmtx2*1 ←                                                                                                    | Mute output 🗵 (video off).           |
| Video unmute                                                                                              | x2*ØB                                                                                                    | Vmtx2*Ø←                                                                                                    | Unmute output 🗵 (video on).          |
| Read video mute                                                                                           | X2B                                                                                                    | X104                                                                                                    | $1 = mute on, \emptyset = mute off.$ |
| Global video mute                                                                                         | 1*B                                                                                                    | Vmt1≁                                                                                                    | Mute all video outputs.              |
| Global video unmute                                                                                       | Ø*B                                                                                                    | VmtØ≁                                                                                                    | Unmute all video outputs.            |
| Audio output volume                                                                                       |                                                                                                    |                                                                                                    |                                      |
| Set the volume to a specific value                                                                        | X2*X15V                                                                                                    | 0utz2•Vo1 <u>x15</u> +                                                                                          |                                      |
| Example:                                                                                                  | 1 * 5Øv                                                                                                    | OutØ1•Vol5Ø≁                                                                                                    | Set output 1 volume to 79%.          |
| Increment volume                                                                                          | X2+V                                                                                                    | 0utx2•Vo1x15←                                                                                                   | Increase volume by 1 step.           |
| Example:                                                                                                  | 1+V                                                                                                    | OutØ1•Vol51+                                                                                                    |                                      |
| Decrement volume                                                                                          | X2-V                                                                                                    | 0utx2•Vo1x15←                                                                                                   | Decrease volume by 1 step.           |
| Read output volume                                                                                        | X2V                                                                                                    | X15 ←                                                                                                    |                                      |
| NOTE: • = Space<br>E2 = Output number<br>E10 = Mute<br>E11 = Volume adjustmer<br>E11 = HDCP status (for o | Ø1 – 16 or 32<br>Ø = off (unmute<br>Ø = 64 (1 dB/st<br>Ø, 2, 4, or 6 = 1<br>1, 3, or 5 = Mo<br>7 = Monitor co | ed) 1 = on (muted)<br>ep except for 0-to-1, which is<br>No monitor connected<br>initor connected but not encryt | 22 dB) (default = 64 [0 dB])<br>pted |

| Command                                             | SIS Command<br>(Host to Unit to Endpoint)                                       | Response<br>(Endpoint to Unit to Host)      | Additional Description                                                                                          |
|-----------------------------------------------------|---------------------------------------------------------------------------------|---------------------------------------------|----------------------------------------------------------------------------------------------------|
| Audio mutes                                         |                                                                                 |                                             |                                                                                                    |
| Audio mute, HDMI and S/PDIF                         | <u>x2</u> *1Z                                                                   | Amtx2*1 ←                                   | Mute output x2 embedded digital (audio off).                                                                    |
| Audio mute, analog                                  | x2*2Z                                                                           | Amtx2*2↔                                    | Mute output <u>x</u> a analog (analog audio off).                                                               |
| Audio mute, both                                    | X2*3Z                                                                           | Amtx2*3≁                                    | Mute all output <u>x2</u> audio (digital and analog audio off).                                                 |
| Audio unmute                                        | X2*ØZ                                                                           | Amt <u>x</u> ⊒*Ø <b>≁</b>                   | Unmute output 区 (digital and analog audio on).                                                                  |
| Read audio mute                                     | ZZX                                                                             | X10+L                                       | $1 = mute on, \emptyset = mute off.$                                                                            |
| Global audio mute, HDMI and<br>S/PDIF               | 1*Z                                                                             | Amt1 <b>≁</b>                               | Mute all embedded digital audio outputs.                                                                        |
| Global audio mute, analog                           | 2*Z                                                                             | Amt2 <b>≁</b>                               | Mute all analog audio outputs.                                                                                  |
| Global audio mute, both                             | 3*Z                                                                             | Amt34                                       | Mute all embedded digital and analog audio outputs.                                                             |
| Global audio unmute                                 | Ø*Z                                                                             | Amtø≁                                       | Unmute all audio outputs.                                                                                       |
| View video and audio mutes                          |                                                                                 |                                             |                                                                                                    |
| View output mutes                                   | Esc)VM ←                                                                        | x33 <sup>1</sup> x33 <sup>2</sup> x33n≁     | Each $\underline{xa3}$ response is the mute status of an output, starting from output 1. $n =$ either 16 or 32. |
| Example :<br>(XTP II CrossPoint 3200)               | Esc VM←<br>Mut0220100000000                                                     | 10000000000000000000000000000000            | Audio is muted on outputs 2 and 3, video on<br>output 5, and video and audio on output 26. All                  |
|                                                     |                                                                                 |                                             | other outputs are unmuted.                                                                                      |
| <b>NOTE:</b> <u>X2</u> = Output number              | Ø1 – 16 or 32                                                                   |                                             |                                                                                                    |
| <u>x10</u> = Mute<br><u>x33</u> = Video and audio r | $\emptyset = \text{off (unmuted)}$<br>nute $\emptyset = \text{no mute}$ $1 = v$ | 1 = on (muted)<br>video mute 2 = audio mute | 3 = video and audio mute                                                                                        |

| Command                         | SIS Command<br>(Host to Unit to Endpoint) | Response<br>(Endpoint to Unit to Host) | Additional Description                                                                                                    |
|---------------------------------|-------------------------------------------|----------------------------------------|----------------------------------------------------------------------------------------------------|
| Relay controls                  |                                           |                                        |                                                                                                    |
| Turn on an endpoint relay       | Esc X2 * X34] * 1 RELY ←                  | Re1yx2*x34*1 ←                         | Turn on relay <u>K34</u> in output <u>K3</u> .                                                                            |
| Turn off an endpoint relay      | Esc X2 * X34]*ØRELY ←                     | Relyx2*x34*Ø≁                          | Turn off relay <del>X34</del> in output <u>X2</u> .                                                                       |
| Toggle an endpoint relay        | Esc X2 * X34]*2RELY ←                     | Re1yx2*x34*2≁                          | Toggle (on-to-off or off-to-on) relay K34 in output K2.                                                                   |
| Pulse an endpoint relay         | Esc X2 * X34]* 3 * X35]REL Y ←            | Re1yx2*x34*3*x35 <b>≁</b>              | Turn on relay <u>Kaa</u> in output <u>Ka</u> for an interval defined<br>as <u>Kaa</u> . Each step of <u>Kaa</u> is 16 ms. |
| Example:                        | Esc]1 * 2 * 3 * 45RELY ←                  | Rely1*2*3*45 <b>≁</b>                  | Turn on relay 2 in output endpoint 1 for 720 ms<br>(0 72 sec [x33] = 45 * 16 ms = 720 ms)                                 |
| View an endpoint relay status   | Esck2*k34RELY ←                           | X36←L                                  | On or off.                                                                                                    |
|                                 |                                           |                                        |                                                                                                    |
| <b>NOTE:</b> X2 = Output number | Ø1 – 16 or 32                             |                                        |                                                                                                    |
| x34 = Relay on endpoint         | 1 or 2                                    |                                        |                                                                                                    |
| x35 = Pulse duration            | Ø through 65535 (each st                  | ep = 16 ms, see the example            | above)                                                                                                    |
| x36 = Relay status              | $\emptyset = Off$ 1 = On                  |                                        |                                                                                                    |

SIS Command and Response Table for Switching Transmitter Endpoint

| NOTE: These comman               | ids allow you to control a                           | nd monitor the universal s                                           | witcher endpoint from the matrix switcher.                   |
|----------------------------------|------------------------------------------------------|----------------------------------------------------------------------|--------------------------------------------------------------|
| Command                          | SIS Command<br>(Host to Unit to Endpoint)            | Response<br>(Endpoint to Unit to Host)                               | Additional Description                                       |
| Select an endpoint switc         | ther input                                           |                                                                      |                                                              |
| Select an input                  | Esc X1 * X55 * 3ET I E ←                             | X1 * X55 * 3 ←                                                       | Select input x55 on input x6.                                |
| Show selected input              | Esc X1ETIE ←                                         | X1 * X55 video * X55 audio ←                                         | The two <u>Kss</u> s are always the same.                    |
| Input video format (avail:       | able for endpoint input 1                            | only)                                                                |                                                              |
| Set format                       | X1*X3\                                               | I t y px1 *x3 *x4←                                                   | Set input 1 on endpoint XI to X3 video format. The           |
|                                  |                                                      |                                                                      | endpoint reports the detected video format, X4, in response. |
| Example:                         | 1*Ø\                                                 | Ityp1*Ø*5 <b>≁</b>                                                   | Set input 1 on endpoint 1 to auto. The endpoint reports RGB  |
|                                  |                                                      |                                                                      | video.                                                       |
| View format                      | X1/                                                  | X3+ X4 ←                                                             | Show set (x3) and detected (x4) video format for input 1 on  |
|                                  |                                                      |                                                                      | endpoint <u>K1</u> .                                         |
| Image reset (available fo        | r endpoint input 1 only)                             |                                                                      |                                                              |
| Execute an image reset           | <b>X1</b> A                                          | Aad j <del>x1</del> ≁                                                | Reset input signal timing to Extron default for endpoint K1. |
|                                  | 0<br>0<br>1<br>1<br>0<br>1<br>0                      | 20                                                                   |                                                              |
| x3     = Set input vid           | leo format Ø = Auto                                  | - 76                                                                 |                                                              |
|                                  | 1 = Video                                            | 4 = YUV interlace                                                    |                                                              |
|                                  | 2 = S-vide                                           | 30 5 = RGB                                                           |                                                              |
|                                  | 3 = SCAF                                             | T 6 = YUV                                                            |                                                              |
| X4= Detected vioX55= Transmitter | leo format Identical t<br>endpoint input 1-3 for the | o <b>X3</b> , above, except Ø = no si<br>e XTP T USW 103 or XTP T US | gnal.<br>SW 103 4K                                           |
|                                  |                                                      |                                                                      |                                                              |

| Command                                            | SIS Command<br>(Host to Unit to Endpoint) | Response<br>(Endpoint to Unit to Host) | Additional Description                              |
|----------------------------------------------------|-------------------------------------------|----------------------------------------|-----------------------------------------------------|
| Horizontal shift (available                        | for endpoint input 1 only)                |                                        |                                                     |
| Specify a horizontal position                      | EscIX1*X6HCTR←                            | HctrIX1*X6←                            | Set input XI horizontal position to X6.             |
| Increment right                                    | EscIX1+HCTR -                             | HctrIX1*X6←                            | Shift the Kil input right.                          |
| Decrement left                                     | EscIX1_HCTR ←                             | HctrIX1*X6←                            | Shift the Kil input left.                           |
| View the horizontal position                       | EscIX1HCTR ←                              | <b>₽</b> 9X                            | Show the horizontal position.                       |
| Vertical shift (available for                      | endpoint input 1 only)                    |                                        |                                                     |
| Set a specific vertical                            | EscIX1*X6VCTR←                            | VctrIX1*X6←                            | Set input K1 vertical position to K6.               |
| position                                           |                                           |                                        |                                                     |
| Increment up                                       | EscIX1+VCTR←                              | VctrIX1*X6←                            | Shift the Kil input up.                             |
| Increment down                                     | EscIX1→VCTR ←                             | VctrIX1*X6←                            | Shift the kil input down.                           |
| View the vertical position                         | EscIX1VCTR -                              | <b>7</b>                               | Show the vertical position.                         |
| Analog input presets                               |                                           |                                        |                                                     |
| NOTE: Analog input presets                         | s are a set of variables that c           | an be saved. For the compl             | ete list, see the XTP CrossPoint Series User Guide. |
| Save an analog input preset                        | <u>X1</u> *1* <u>X</u> 3,                 | Spr⊠i*1*⊠≁                             | Command character is a comma.                       |
| Recall an analog input                             | X1*1*X7.                                  | Rprx1*1*x7 <b>≁</b>                    | Command character is a period.                      |
| preset                                             |                                           |                                        |                                                     |
| <b>NOTE:</b> XI = Input number                     | Ø1 – 16 or 32                             |                                        |                                                     |
| <u>xe</u> ] = Shift<br><u>X</u> ] = Analog input p | Ø through 65535<br>reset 1 through 8      |                                        |                                                     |
|                                                    |                                           |                                        |                                                     |

| Command                       | SIS Command<br>(Host to Unit to Endpoint) | Response<br>(Endpoint to Unit to Host)                                | Additional Description                                          |
|-------------------------------|-------------------------------------------|-----------------------------------------------------------------------|-----------------------------------------------------------------|
| Input audio selection         | •                                         | •                                                                     |                                                                 |
| NOTE: These commands se       | elect between the audio embe              | edded in the digital video stree                                      | im and the 2-channel analog audio.                              |
| Input audio selection         | EscIX1*X11AFMT ←                          | AfmtIX1*X11←                                                          |                                                                 |
| Example:                      | EscI1*ØAFMT ←                             | AfmtI1∗Ø <b>≁</b>                                                     | Auto (Ø): Digital audio takes priority over analog audio.       |
| View input audio selection    | EscIX1AFMT -                              | <b>×11</b>                                                            |                                                                 |
| View all input audio          | EscIAFMT ←                                | ×11 <sup>1</sup> ×11 <sup>2</sup> ×11 <sup>3</sup> ×11 <sup>n</sup> ← | Each X11 is the enable or disable status of an output, starting |
| selections                    |                                           |                                                                       | at output 1. <i>n</i> is 16 or 32.                              |
| Audio input gain and atter    | nuation                                   |                                                                       |                                                                 |
| NOTE: The set gain (G) and    | d set attenuation (g) comman              | nds are case sensitive.                                               |                                                                 |
| Set input level to +dB value  | X1*X12G                                   | I nk1∙Audk13≁                                                         |                                                                 |
| Example:                      | 1*2G                                      | InØ1•Aud+Ø2←                                                          | Set input 1 audio gain to +2 dB.                                |
| Set input level to -dB value  | X1*X14g                                   | I n <del>X1</del> ●Aud <del>X13</del> ←                               |                                                                 |
| Increment gain                | X1+G                                      | I n <del>X1</del> ●Aud <del>X13</del> ←                               | Increase gain by 1 dB.                                          |
| Example:                      | 5+6                                       | InØ5•Aud+Ø3←                                                          | Increase audio input 5 level from +2 dB to +3 dB.               |
| Decrement gain                | <u>x1</u> –G                              | I n <del>X1</del> ●Au d <del>X13</del> ←                              | Decrease gain by 1 dB.                                          |
| Read input level              | <u>X1</u> G                               | X13+1                                                                 |                                                                 |
|                               |                                           |                                                                       |                                                                 |
| <b>NOTE:</b> • = Space        |                                           |                                                                       |                                                                 |
| x1 = Input number             | Ø1 – 16 or 32                             |                                                                       |                                                                 |
| <u>x11</u> = Input audio s    | source $\emptyset = auto$ (see the        | example above)                                                        |                                                                 |
|                               | 1 = HDMI (de-emi                          | bedded digital audio) ( <b>defau</b>                                  | lt)                                                             |
| $ \mathbf{X}12  = Audio cain$ | 6 to +24 (1 dB ne                         | z-criarrei auuroj<br>er sten)                                         |                                                                 |
| $\overline{x13} = Numeric dB$ | value -18 to +24 (45 st                   | eps of gain or attenuation) (I                                        | Default = Ø dB)                                                 |
| <u>x14</u> = Audio attenu     | ation 1 – 18 (1 dB per s                  | step)                                                                 |                                                                 |

| Command                          | SIS Command<br>(Host to Unit to Endpoint) | Response<br>(Endpoint to Unit to Host)                        | Additional Description                                                          |
|----------------------------------|-------------------------------------------|---------------------------------------------------------------|---------------------------------------------------------------------------------|
| List Digital Sync Validatio      | on Processing (DSVP)                      |                                                               |                                                                                 |
| List sync of all inputs          | ØLS                                       | <u>X25</u> ¹1 <u>X25</u> ² <u>X25</u> 3 <u>X25</u> n <b>←</b> | 16 or 32 $\binom{n}{2}$ Kizels; each is the signal status of an input, starting |
| Example                          | ØLS                                       | no input detected input d                                     | rrom input 1.<br>etected                                                        |
| (XTP CrossPoint 3200):           |                                           | Response Status: 2 2 2 2 1 1<br>Input: 1 2 3 4 5 6            | 5 2 ··· 32<br>32                                                                |
| SIS Command and Re               | sponse Table for IP-S                     | Specific Commands                                             |                                                                                 |
| Command                          | SIS Command (host to                      | unit) Response (ur                                            | nit to host) Additional Description                                             |
| IP and serial port setup         |                                           |                                                               |                                                                                 |
| Set IP address                   | Esc X37CI ←                               | I p i <u>k37</u> ←                                            | Default: 192.168.254.254                                                        |
| Read IP address                  | EscCI ←                                   | ×37 ←                                                         |                                                                                 |
| Set subnet mask                  | Esc[X37]CS -                              | I psx37 ←                                                     | Default: 255.255.Ø.Ø                                                            |
| Read subnet mask                 | EscCS ←                                   | <b>→</b>                                                      |                                                                                 |
| Set gateway IP address           | Esc X37CG -                               | I pgx37 ←                                                     | Default: Ø.Ø.Ø.Ø                                                                |
| Read gateway IP address          | EscCG ←                                   | <u>×37</u> ←                                                  |                                                                                 |
| Set DHCP on or off               | Esc X38]DH ←                              | I dhx38≁                                                      | Default: Ø (Off)                                                                |
| Read DHCP on/off status          | EscDH←                                    | <b>X38</b> ▲                                                  |                                                                                 |
|                                  |                                           |                                                               |                                                                                 |
| NOTE: x25 = Signal detec         | ction status Ø = no inp                   | out connected 1 = in                                          | put connected                                                                   |
| x37] = IP address<br>x38] = DHCP | <i>מחה חחה.</i><br>מ = off, 1             | <i>nnn.nnn</i><br>= on                                        |                                                                                 |

# **XTP System Configuration Program**

Another way to operate the matrix switcher is via the Windows<sup>®</sup>based XTP System Configuration software. For details on installing and operating the program, see the *XTP System Configuration Software Help* file.

## NOTES:

- If your Ethernet connection to the matrix switcher is unstable, try turning off the proxy server in your web browser. In Microsoft Internet Explorer, click Tools > Internet
   Options > Connections > LAN Settings, uncheck the Use a proxy server... box, and then click OK.
- For details on operating the matrix switcher via HTML pages, see the "HTML Operation" section in the *XTP CrossPoint* Series User Guide.
- 1. Start the web browser program.
- 2. Click tin the Address field.
- 3. Enter the Matrix IP address in the Address field.

**NOTE:** 192.168.254.254 is the factory-specified default value for this field.

 Press the keyboard <Enter> key. The matrix switcher checks whether it is password-protected.

If the matrix switcher is not password-protected, it checks and downloads the HTML start-up page. The matrix switcher is ready for operation via HTML remote control.

**If the matrix switcher is password-protected**, it downloads the Windows Security dialog box (see figure 10).

| Windows Security                                                                                                    |
|----------------------------------------------------------------------------------------------------|
| The server 192.168.254.254 is asking for your user name and password. The server reports that it is from XTP CP 1600. |
| Warning: Your user name and password will be sent using basic<br>authentication on a connection that isn't secure.    |
| User name           Password           Remember my credentials                                                        |
| OK Cancel                                                                                                    |

Figure 10. Windows Security Dialog Box

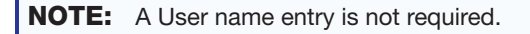

5. Enter the appropriate administrator or user password in the **Password** field and click **OK**.

The matrix switcher downloads the HTML start-up page (see figure 11). The matrix switcher is ready for operation via HTML remote control.

| • Elec | etronics                                             | 2                 |                                              |                                           |                         |                    |              |
|--------|------------------------------------------------------|-------------------|----------------------------------------------|-------------------------------------------|-------------------------|--------------------|--------------|
|        | e Hallagement   C                                    |                   |                                              | Logge                                     | d on: Admin             | Log Off            | 800.633.9876 |
| S      | ystem Statu                                          | S                 |                                              |                                           |                         |                    |              |
|        | System Informat                                      | ion               |                                              |                                           |                         |                    |              |
|        | Unit Name:                                           | XTP-II-C          | P-3200-08-68-66                              |                                           |                         |                    |              |
|        | Model:                                               | XTP II 3          | 200                                          | Firmware<br>Version:                      | 1.05                    |                    |              |
|        | Part Number:                                         | 60-nnni           | 7-01                                         | Temperature:                              | +075.20 F               | / 24.00 C          |              |
|        | Date:                                                | 9/01/20           | 15                                           | # of<br>Connections:                      | 005                     |                    |              |
|        | Time:                                                | 07:01 A           | м                                            |                                           |                         |                    |              |
|        | Power Status                                         |                   |                                              |                                           |                         |                    |              |
|        | Power Supply 1<br>Power Supply 2                     | Pass Pass         | 11.38 V<br>12.01 V                           | Power Supply 3:<br>Power Supply 4:        | Pass<br>Pass            | 11.38 V<br>48.00 V |              |
|        | +3.3 Volts:                                          | 3.28 V            |                                              |                                           |                         |                    |              |
|        | Fan Status                                           |                   |                                              |                                           |                         |                    |              |
|        | Fan 1: Pas<br>Fan 2: Pas<br>Fan 3: Pas<br>Fan 4: Pas | s 0<br>s 0<br>s 0 | 0897 RPM<br>0888 RPM<br>0897 RPM<br>1048 RPM | Fan 5: Pass<br>Fan 6: Pass<br>Fan 7: Pass | 01028<br>00902<br>00883 | RPM<br>RPM<br>RPM  |              |
|        | Serial Port Settin                                   | igs               |                                              |                                           |                         |                    |              |
|        | Port Type:                                           | RS-232            |                                              |                                           |                         |                    |              |
|        | Baud Rate:                                           | 9600              |                                              |                                           |                         |                    |              |
|        | Data Bits:                                           | 8                 |                                              |                                           |                         |                    |              |
|        | Parity:                                              | None              |                                              |                                           |                         |                    |              |
|        | Stop Bits:                                           | 1                 |                                              |                                           |                         |                    |              |
|        |                                                      |                   |                                              |                                           |                         |                    |              |

Figure 11. HTML Startup Page

# Configuration

# **Removing and Installing a Board or Blank Panel**

## NOTES:

- For proper cooling and air flow, boards or blank panels should be installed in all locations during normal matrix switcher operations.
- The input and output boards are hot-swappable. You do not need to power down the matrix switcher to remove and install a board.

Circuit boards can be added or removed to increase or decrease the I/O configuration (size) of the matrix switcher. Remove and replace an I/O board or blank panel as follows:

- 1. For a board, disconnect any connected cables.
- 2. Rotate the left and right knurled knobs to completely loosen the captive screws.
- **3.** Gently pull on the knurled knobs to loosen the board or panel from the backplane.
- **4.** Slide the board or panel out of the chassis (see **figure 12** on the next page).

## ATTENTION:

- Do not touch the electronic components or the connectors on the backplane or on the circuit boards without being electrically grounded. Handle circuit boards by their edges only. Electrostatic discharge can damage circuits, even if you cannot feel, see, or hear it.
- Ne pas toucher les composants électroniques ou les connecteurs sur la carte mère ou sur les circuits imprimés sans être électriquement relié à la terre. Manipuler les circuits imprimés en les tenant seulement par leurs bords. Les ESD peuvent endommager l'équipement, même si vous ne pouvez pas le sentir, le voir ou l'entendre.
- **5.** Place the removed board on an anti-static surface or in an anti-static container.

- 6. For a board, orient the board to be installed horizontally (XTP CrossPoint 1600) or vertically XTP CrossPoint 3200) and so that the IN or OUT silkscreen on the back panel is right side up.
- **7.** For a board, align the board with the left and right chassis guides (see figure 12).
- 8. Gently slide the board or blank panel into the enclosure. For a board, slide it toward the front panel until it meets resistance.

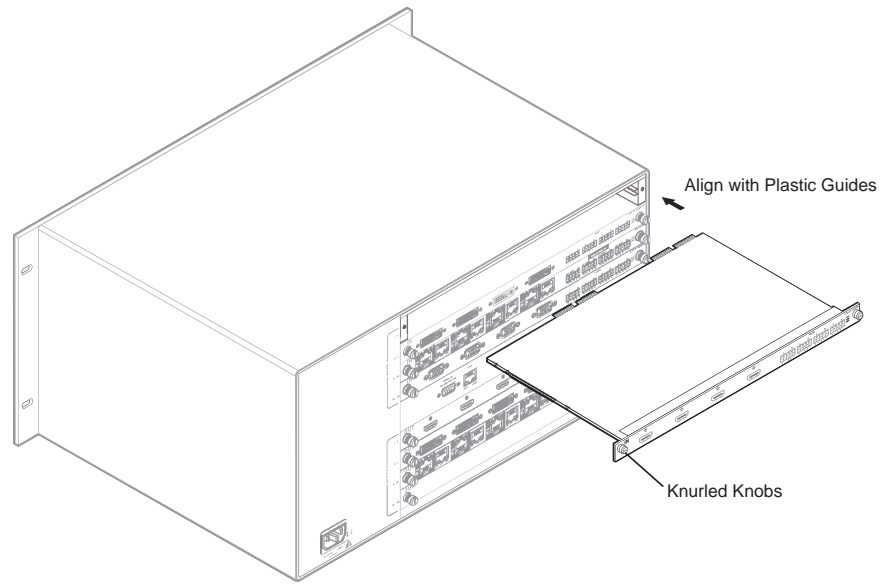

#### Figure 12. Board Removal and Installation

- 9. For a board, gently seat the board in the backplane.
- **10.** Use a screwdriver to tighten the left and right knurled knobs to lock the board or panel in place.

50 XTP CrossPoint Series • Configuration

# **Extron Warranty**

Extron Electronics warrants this product against defects in materials and workmanship for a period of three years from the date of purchase. In the event of malfunction during the warranty period attributable directly to faulty workmanship and/or materials, Extron Electronics will, at its option, repair or replace said products or components, to whatever extent it shall deem necessary to restore said product to proper operating condition, provided that it is returned within the warranty period, with proof of purchase and description of malfunction to:

#### USA, Canada, South America, and Central America:

Extron Electronics 1230 South Lewis Street Anaheim, CA 92805 U.S.A.

#### **Europe and Africa:**

Extron Europe Hanzeboulevard 10 3825 PH Amersfoort The Netherlands

#### Asia:

Extron Asia 135 Joo Seng Road, #04-01 PM Industrial Bldg. Singapore 368363 Singapore

#### Japan:

Extron Electronics, Japan Kyodo Building, 16 Ichibancho Chiyoda-ku, Tokyo 102-0082 Japan

#### China:

Extron China 686 Ronghua Road Songjiang District Shanghai 201611 China

#### Middle East:

Extron Middle East Dubai Airport Free Zone F13, PO Box 293666 United Arab Emirates, Dubai

This Limited Warranty does not apply if the fault has been caused by misuse, improper handling care, electrical or mechanical abuse, abnormal operating conditions, or if modifications were made to the product that were not authorized by Extron.

**NOTE:** If a product is defective, please call Extron and ask for an application engineer to receive an RA (return authorization) number. This will begin the repair process.

| USA:  | 714.491.1500 or 800.633-9876 | Europe: | 31.33.453.4040 |
|-------|------------------------------|---------|----------------|
| Asia: | 65.6383.4400                 | Japan:  | 81.3.3511.7655 |

Units must be returned insured, with shipping charges prepaid. If not insured, you assume the risk of loss or damage during shipment. Returned units must include the serial number and a description of the problem, as well as the name of the person to contact in case there are any questions.

Extron Electronics makes no further warranties either expressed or implied with respect to the product and its quality, performance, merchantability, or fitness for any particular use. In no event will Extron Electronics be liable for direct, indirect, or consequential damages resulting from any defect in this product even if Extron Electronics has been advised of such damage.

Please note that laws vary from state to state and country to country, and that some provisions of this warranty may not apply to you.

| Extron USA Headquarters<br>+800.633.9876 (Inside USA/Canada                | Only)                                                        | Extron Europe<br>+800.3987.6673 (Inside Europe Only)<br>+31.33.453.4040 | Extron India<br>1800.3070.3777 (Inside India Only)<br>+91.80.3055.3777 |
|----------------------------------------------------------------------------|--------------------------------------------------------------|-------------------------------------------------------------------------|------------------------------------------------------------------------|
| Extron USA - West                                                          | Extron USA - East                                            | +31.33.453.4050 FAX                                                     | +91.80.3055.3737 FAX                                                   |
| +1.714.491.1510 +1.919.850.1000<br>+1.714.491.1517 FAX +1.919.850.1001 FAX |                                                              | Extron Japan<br>+81.3.3511.7655<br>+81.3.3511.7656 FAX                  | Extron China<br>+86.21.3760.1568<br>+86.21.3760.1566 FAX               |
| Extron Asia<br>+65.6383.4400<br>+65.6383.4664 FAX                          | Extron Middle East<br>+971.4.299.1800<br>+971.4.299.1880 FAX | Extron Australia<br>+61.8.8351.2188<br>+61.8.8351.2511 FAX              |                                                                        |

© 2016 Extron Electronics All rights reserved. www.extron.com